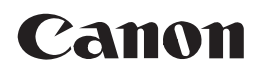

## Satera MF8350Cdn/MF8330Cdn スタートアップガイド

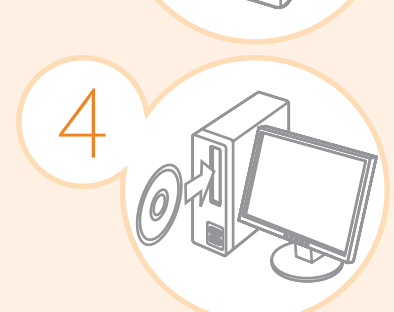

接続してインストールする
P.14

• P.11

### ● 最初にお読みください。

ご使用前に必ず本書をお読みください。 安全にお使いいただくための注意事項は 「基本操作ガイド」に記載されています。 こちらもあわせてお読みください。 将来いつでも使用できるように大切に保 管してください。

## 目的の機能を使用するための設定

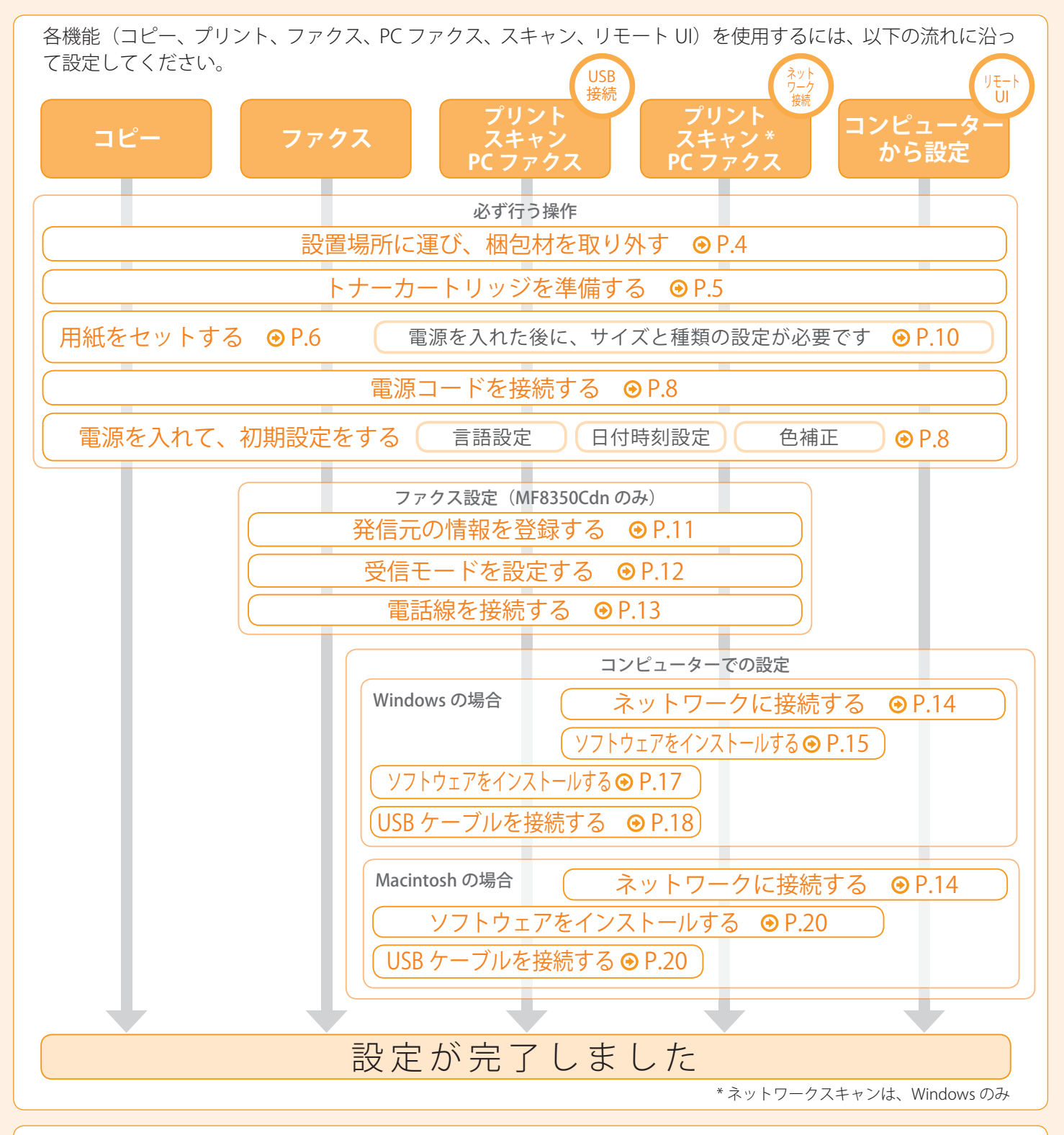

| お使いになれる機能は、製品によって異なります。<br>○:使用できる機能 — :使用できない機能 |     |      |            |                   |             |                         |                           |            |           |           |
|--------------------------------------------------|-----|------|------------|-------------------|-------------|-------------------------|---------------------------|------------|-----------|-----------|
|                                                  | コピー | プリント | 両面<br>プリント | ファクス<br>(PC ファクス) | USB<br>スキャン | ネットワークスキャン<br>(Windows) | ネットワークスキャン<br>(Macintosh) | リモート<br>UI | 片面<br>ADF | 両面<br>ADF |
| MF8350Cdn                                        | 0   | 0    | 0          | $\bigcirc$        | 0           | $\bigcirc$              | —                         | 0          | 0         | —         |
| MF8330Cdn                                        | 0   | 0    | 0          |                   | 0           | 0                       | —                         | 0          | 0         | —         |

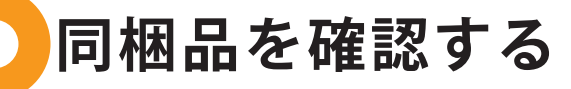

(1)
 (2)
 (3)
 (4)
 (4)
 (4)
 (1)
 (1)
 (1)
 (1)
 (1)
 (1)
 (1)
 (1)
 (1)
 (1)
 (1)
 (1)
 (1)
 (1)
 (1)
 (1)
 (1)
 (1)
 (1)
 (1)
 (1)
 (1)
 (1)
 (1)
 (1)
 (1)
 (1)
 (1)
 (1)
 (1)
 (1)
 (1)
 (1)
 (1)
 (1)
 (1)
 (1)
 (1)
 (1)
 (1)
 (1)
 (1)
 (1)
 (1)
 (1)
 (1)
 (1)
 (1)
 (1)
 (1)
 (1)
 (1)
 (1)
 (1)
 (1)
 (1)
 (1)
 (1)
 (1)
 (1)
 (1)
 (1)
 (1)
 (1)
 (1)
 (1)
 (1)
 (1)
 (1)
 (1)
 (1)
 (1)
 (1)
 (1)
 (1)
 (1)
 (1)
 (1)
 (1)
 (1)
 (1)
 (1)
 (1)
 (1)
 (1)
 (1)
 (1)
 (1)
 (1)
 (1)
 (1)
 (1)
 (1)
 (1)
 (1)
 (1)
 (1)
 (1)
 (1)
 (1)
 (1)
 (1)
 (1)
 (1)
 (1)
 (1)
 (1)
 (1)
 (1)
 (1)
 (1)
 (1)
 (1)
 (1)

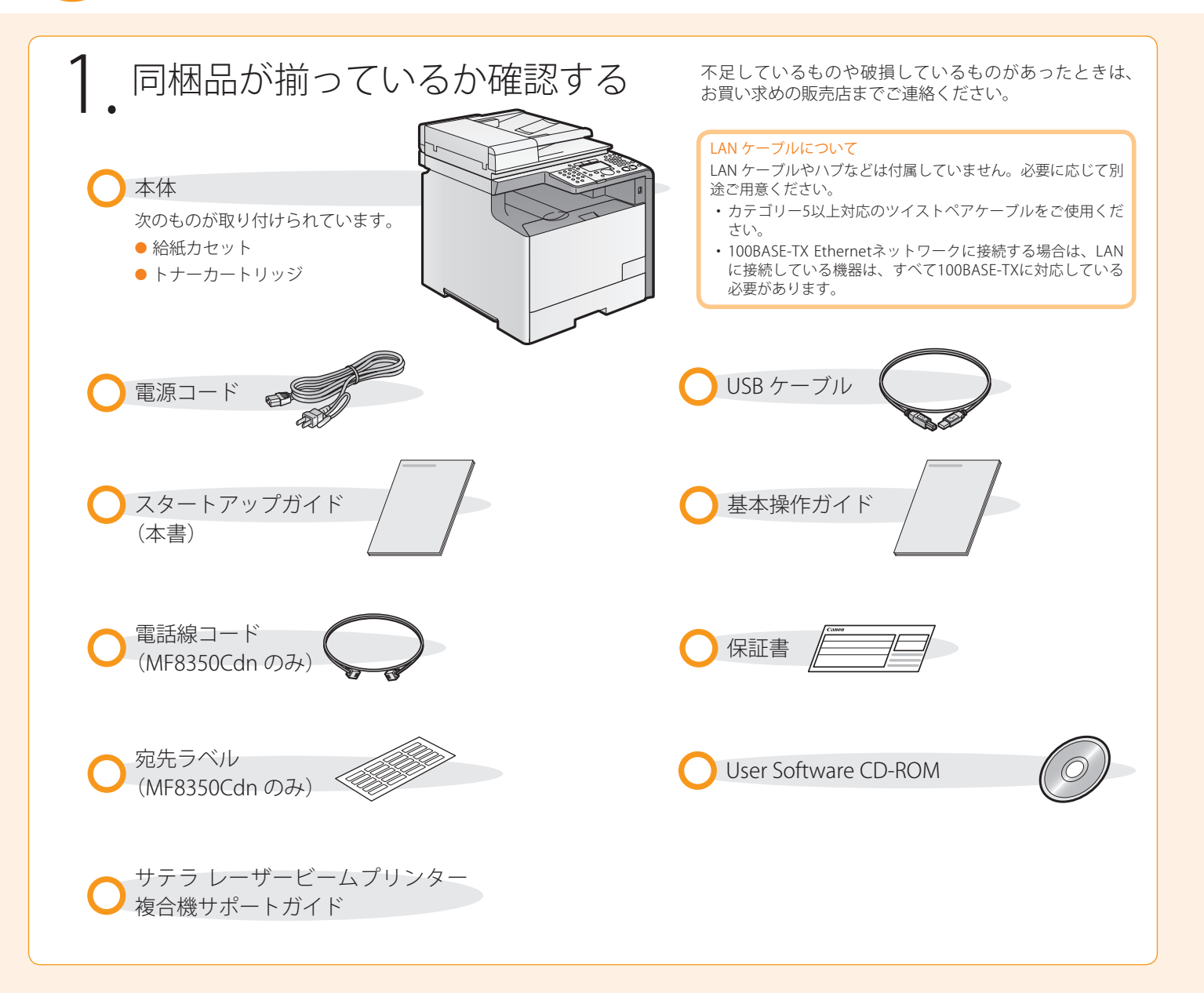

# ● 同梱されているトナーカートリッジについて

| 同梱されているトナーカートリッジの平均印字可能枚数は次のとおりです。                                                         |                   |
|--------------------------------------------------------------------------------------------|-------------------|
| K(ブラック)カートリッジ平均印字可能枚数                                                                      | 1,200枚            |
| C(シアン)M(マゼンタ)Y(イエロー)カートリッジ合成平均印字可能枚数                                                       | 1,400枚            |
| 平均印字可能枚数は、「ISO/IEC 19798」*に準拠し、A4サイズの普通紙で、印字濃度が工場出                                         | 荷初期設定値の場合です。      |
| * 「ISO/IEC 19798」とは、国際標準化機構(International Organization for Standardization)より発行された「印字可能枚数の | の測定方法」に関する国際標準です。 |
| 交換用のトナーカートリッジをご購入する際は、⊙ e- マニュアル「交換用トナーカート                                                 | リッジについて」を参照し      |
| てください。                                                                                     |                   |

User Software CD-ROM について

### ドライバーとソフトウェアについて

本製品に付属の CD-ROM に収められているドライバーとソフトウェアは、次のとおりです。

### MF ドライバー

| プリンタードライバー           | プリンタードライバーをコンピューターにインストールすると、アプリケーションから本製品でプ    |
|----------------------|-------------------------------------------------|
|                      | リントできるようになります。コンピューターの処理能力を利用してプリントするデータを圧縮し、   |
|                      | 高速にデータを処理できます。                                  |
| ファクスドライバー            | ファクスドライバーをコンピューターにインストールすると、アプリケーションから「印刷」を選    |
| (MF8350Cdn のみ)       | 択したり、Canon ファクスドライバーをプリンターとして選択したり、出力先とオプションを設定 |
|                      | したりできるようになります。ファクスドライバーによって、送信先のファクス機でプリントした    |
|                      | り保存したりできるように、標準のファクスプロトコルに合わせてデータが画像に変換されます。    |
| スキャナードライバー           | スキャナードライバーをコンピューターにインストールすると、本製品をスキャナーとして使用で    |
|                      | きるようになります。                                      |
| Network Scan Utility | ネットワーク経由でスキャン機能を使用するときに必要なソフトウェアです。スキャナードライバー   |
|                      | と一緒にインストールされます。                                 |

### **MF Toolbox**

| MF Toolbox | MF Toolbox は、スキャナーで読み込まれた画像を、簡単にアプリケーションに取り込んだり、電子メー |
|------------|------------------------------------------------------|
|            | ルに添付したり、ハードディスクに保存したりできるプログラムです。                     |

### 付属ソフトウェア

| ·                                                                     |
|-----------------------------------------------------------------------|
| ナーで読み込んだ画像などを管理するためのソフトウェアです。「読取革命 Lite」と連携する<br>より高度な OCR 機能を利用できます。 |
| pe フォント和文書体、かな書体、欧文書体が収められています。                                       |
| llery の通常書体とかな書体を組み合わせて使用するためのユーティリティーソフトウェアです。                       |
|                                                                       |

\* User Software CD-ROM 内にある [FGALLERY] フォルダーからインストールしてください。 インストール方法は [FGALLERY] フォルダーに収められている取扱説明書を参照してください。また、各ソフトウェアについての注意 事項等については Readme ファイルを参照してください。

※ [FGALLERY] フォルダーの開き方

- ① タスクバーの [スタート] → [マイ コンピュータ] をクリックする
   (Windows 2000: デスクトップの [マイ コンピュータ] をダブルクリック)
- 2 CD-ROM アイコンを右クリックして [開く] を選択する
- ③ [FGALLERY] フォルダーをダブルクリックする

### 対応 OS

### ○:使用できるソフトウェア

- : 使用できないソフトウェア

|                      | Windows 2000/XP | Windows Vista/7 | Windows Server 2003/Server<br>2008 | Mac OS X<br>(バージョン 10.4.9 以降) |
|----------------------|-----------------|-----------------|------------------------------------|-------------------------------|
| プリンタードライバー           | 0               | 0               | 〇(ネットワーク接続のみ)                      | 0                             |
| ファクスドライバー            | $\bigcirc$      | $\bigcirc$      | 〇(ネットワーク接続のみ)                      | 0                             |
| スキャナードライバー           | $\bigcirc$      | $\bigcirc$      | —                                  | ○ (USB 接続のみ)                  |
| Network Scan Utility | $\bigcirc$      | $\bigcirc$      | —                                  | —                             |
| MF Toolbox           | 0               | $\bigcirc$      |                                    | ○ (USB 接続のみ)                  |
| 読取革命 Lite            | 0               | 0               | —                                  | _                             |
| ファイル管理革命 Lite        | $\bigcirc$      | $\bigcirc$      | —                                  | _                             |
| FontGallery          | $\bigcirc$      | —               | —                                  | —                             |
| FontComposer         | $\bigcirc$      | —               | —                                  | _                             |

## 同梱されているマニュアルについて

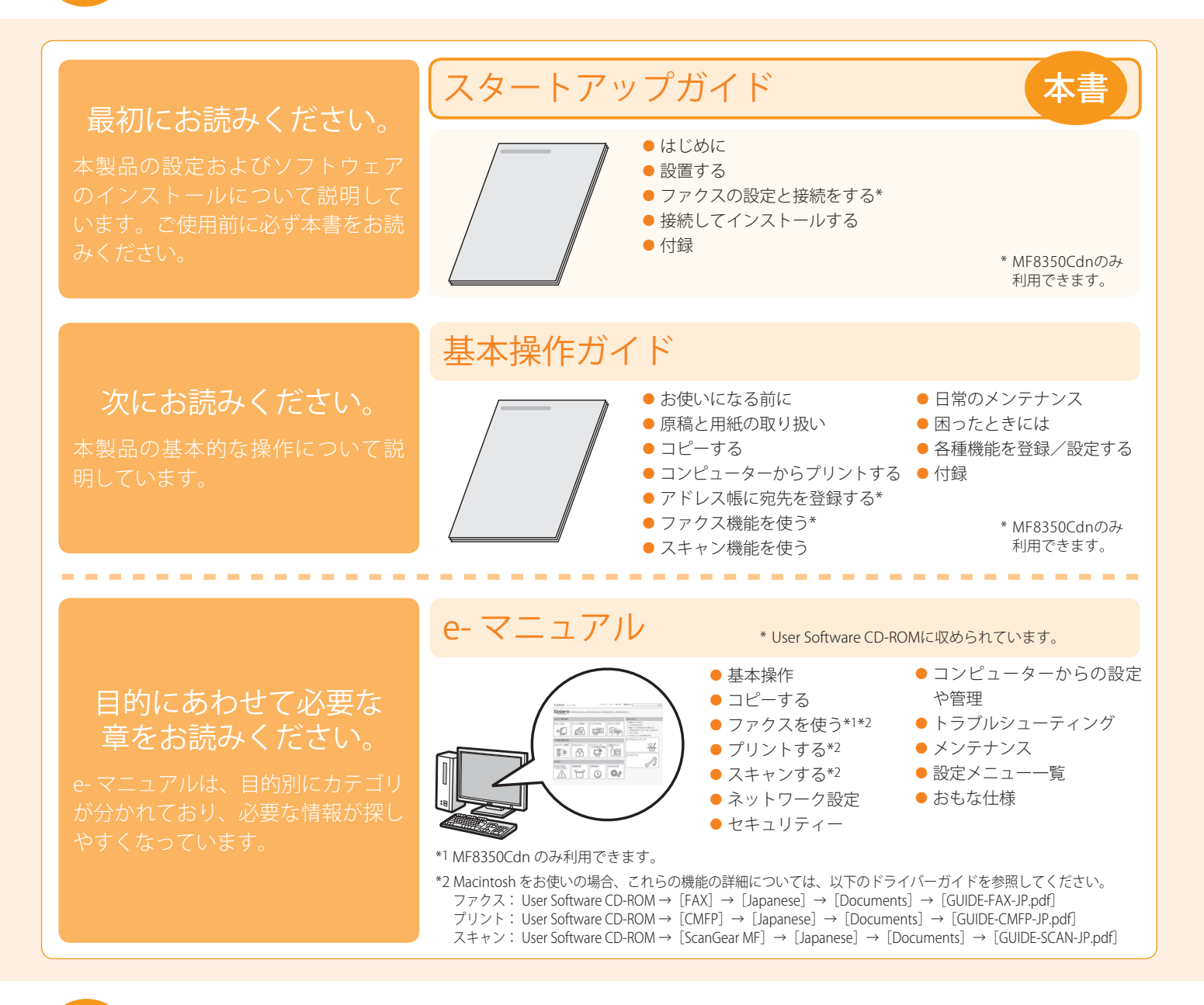

## ── 設置場所を決める

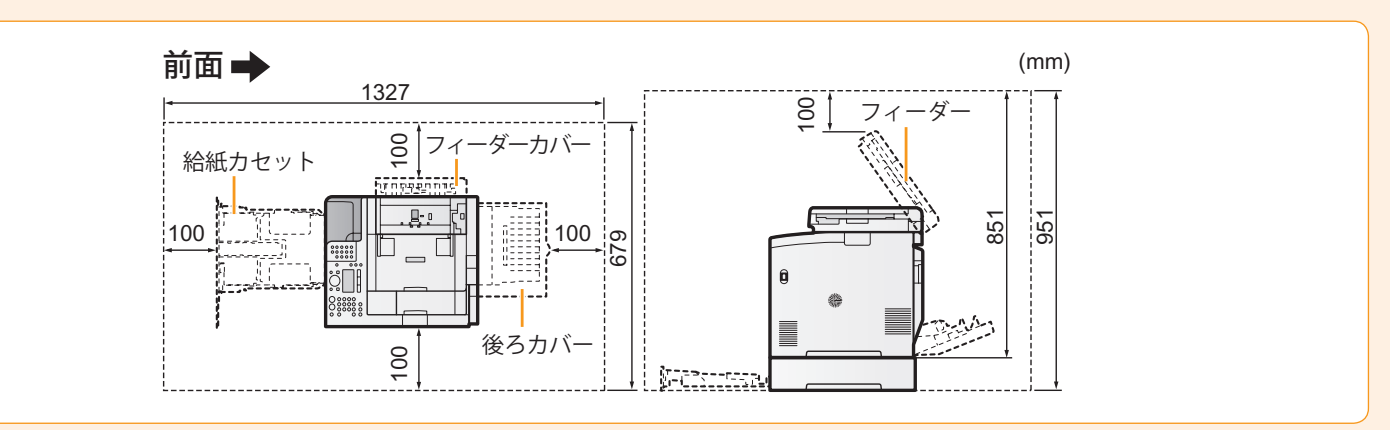

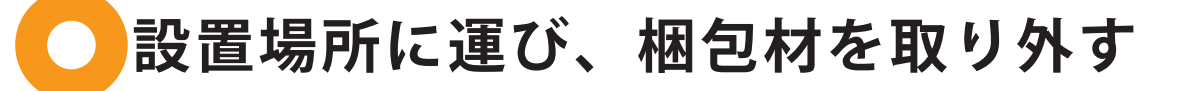

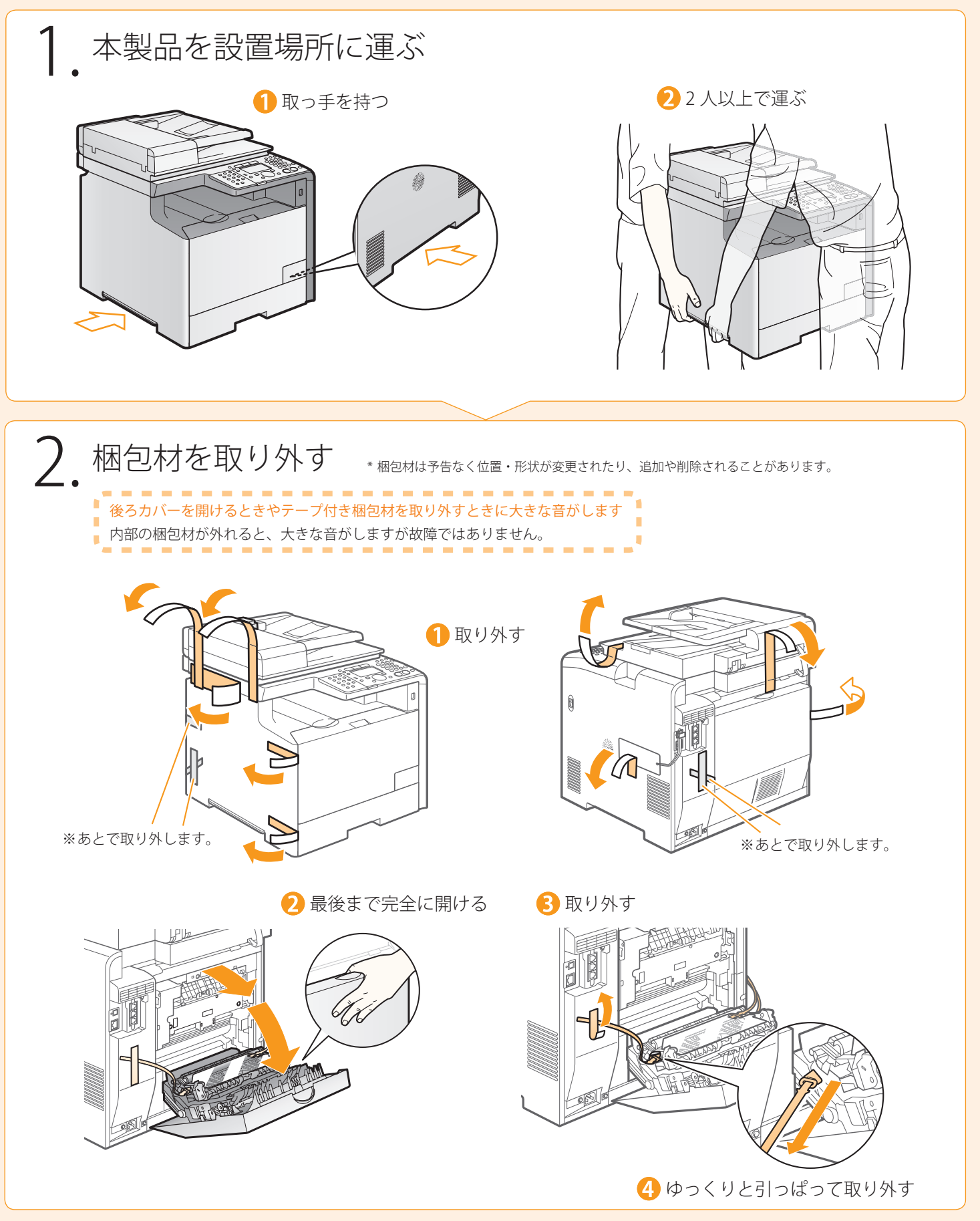

# ──トナーカートリッジを準備する

(1)\_\_\_\_\_(2)\_\_\_\_(3)\_\_\_\_\_(4) --(はじめに)--(設置する)--(ファクスの設定と接続をする)--(接続してインストールする)---(付録)

1 前カバーを開けて、トナーカートリッジトレイを引き出す

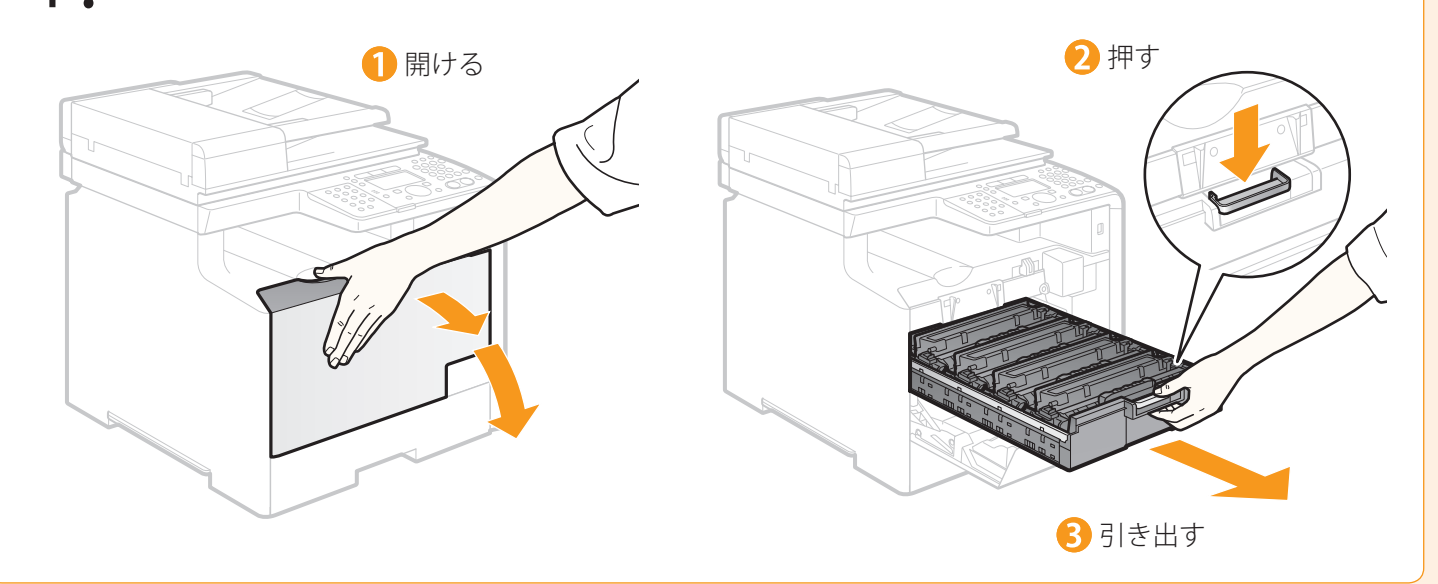

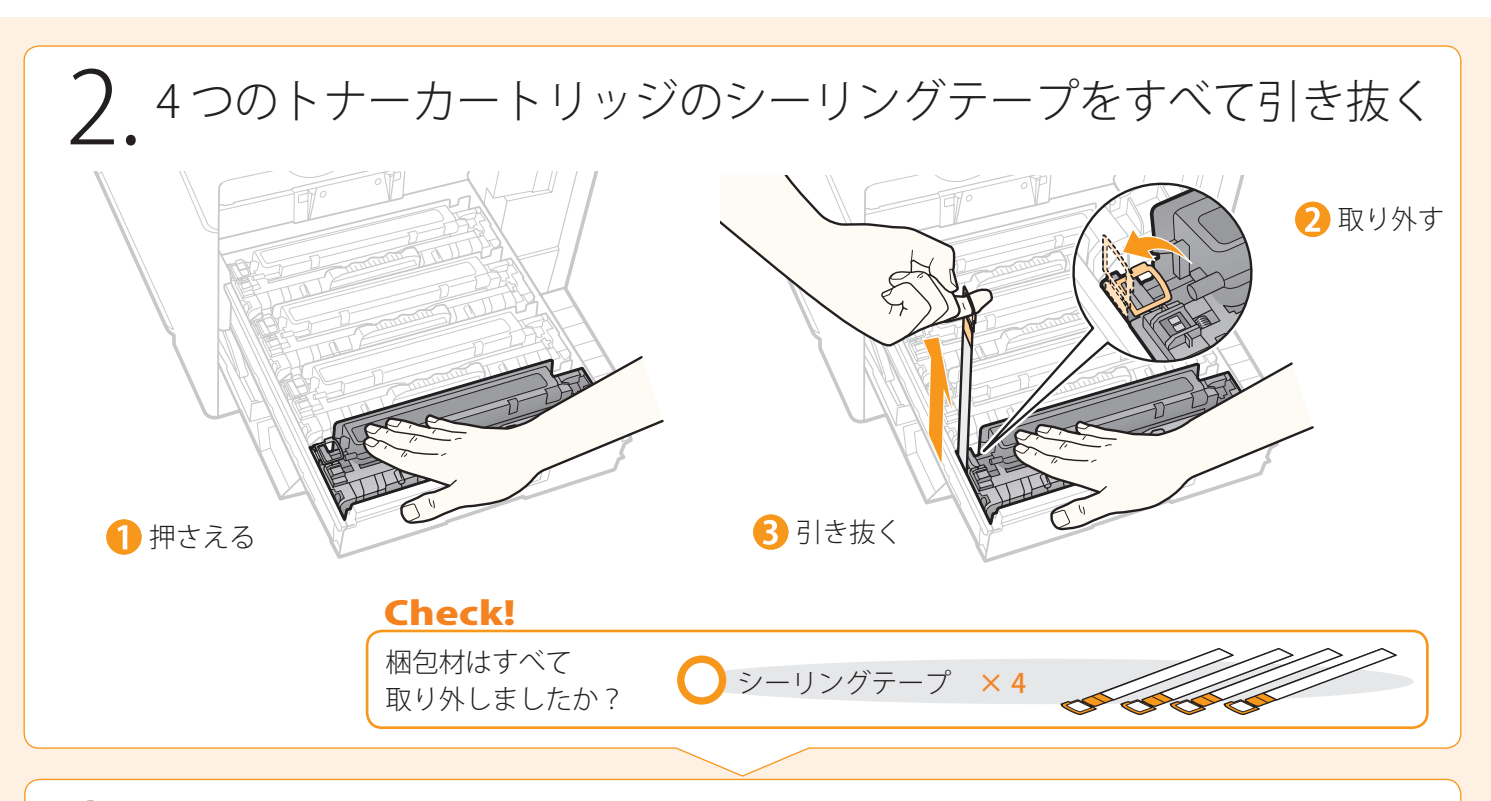

3. トナーカートリッジトレイを押し込み、前カバーを閉める

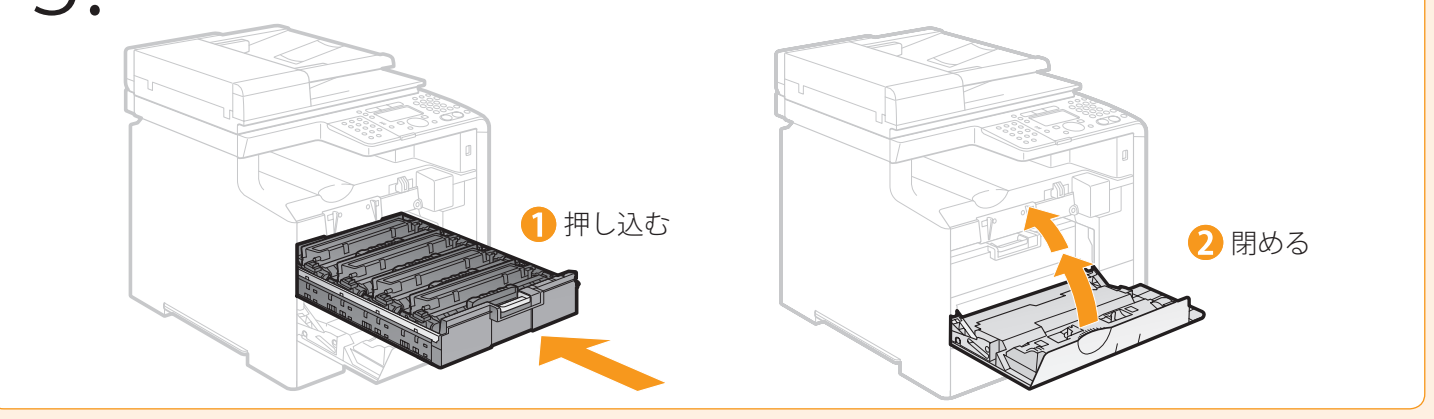

# 用紙をセットする

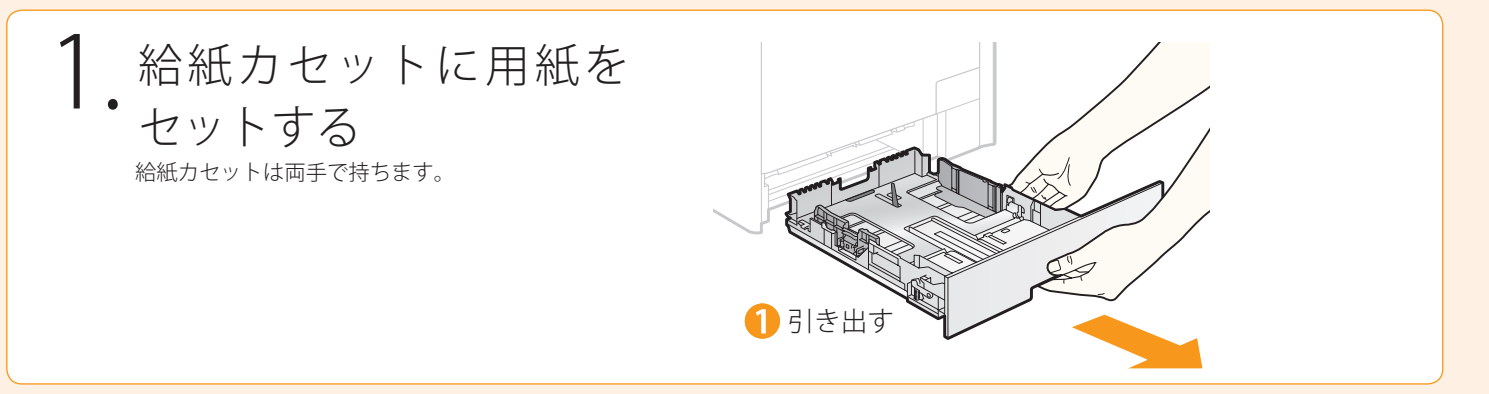

2 レバーをつまんで リーガルサイズの用紙をセットする場合 移動する 用紙より少し大きめ の位置へ移動する (1) ロック解除レバーをつまむ 2 給紙力セットの長さを 調節する B レバーをつまんで • セットする用紙サイズを変更する場合 移動する 必ず用紙の登録を行ってください。 用紙より少し大きめ 「用紙のサイズと種類を設定する」 (→P.10) の位置へ移動する 6 レバーをつまんで移動する 4 用紙をセットする 5 移動する 用紙の幅に合わせて移動する 用紙の幅に合わせて移動する 給紙力セットの後端に合わせる ●はがき、封筒を使用するとき 用紙のセット方法は、「基本操作 ガイド」を参照してください。 **Check!** 積載制限マー クの線を越え ミンメ ないように 7 用紙をツメの下に ここまで セットしてく 8 押し込む ださい。 リーガルサイズの用紙をセットする場合 ッシメ 次の図のように給紙 カセット前面と本体 前面が揃わなくなり ますが、そのままご 使用いただけます。

<u>'----</u>

(接続してインストールする)―(付録

(1) (1) (はじめに) (設置する) (3) (7アクスの設定と接続をする)

積載制限マーク

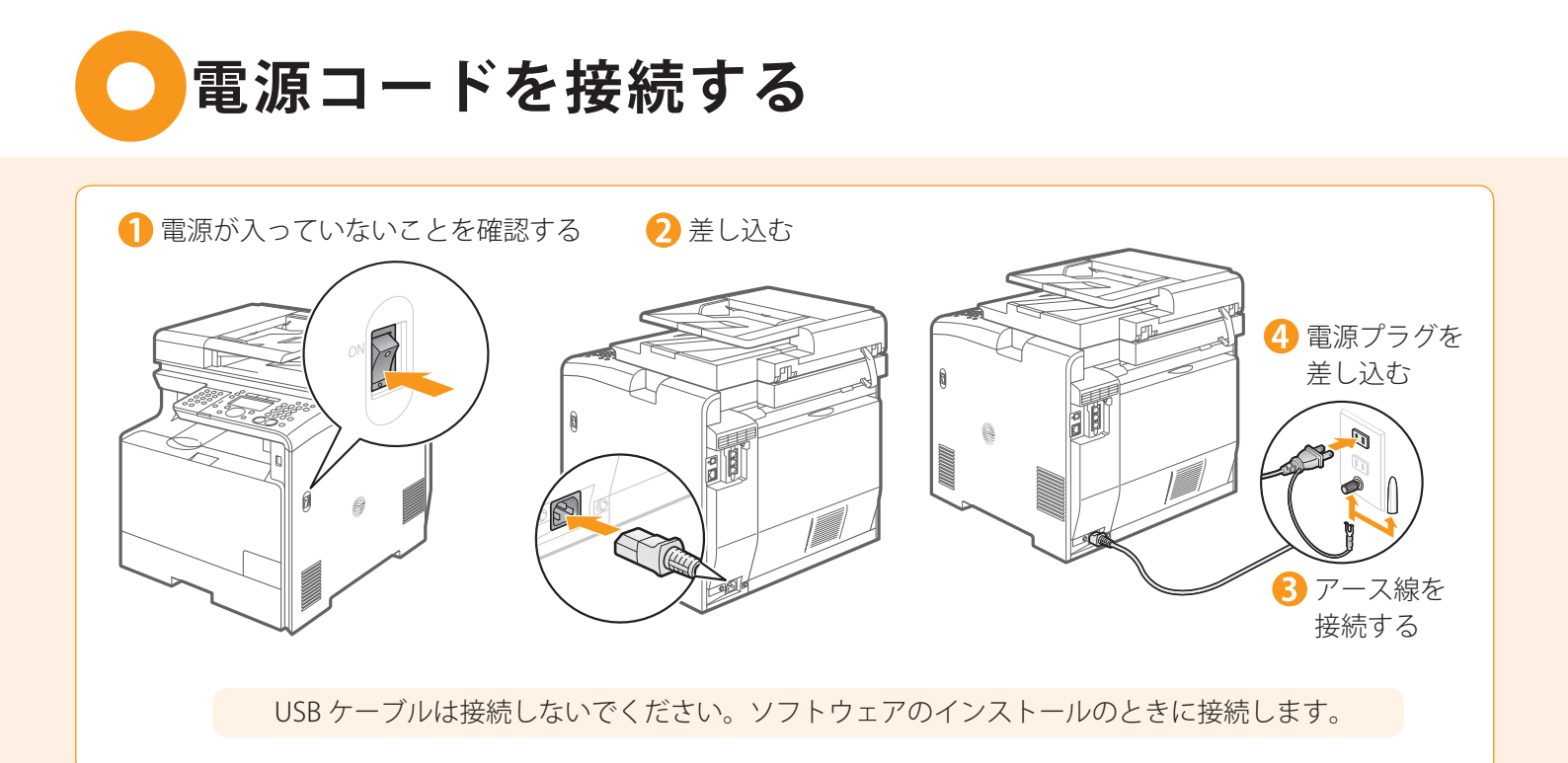

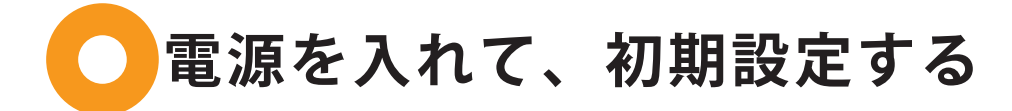

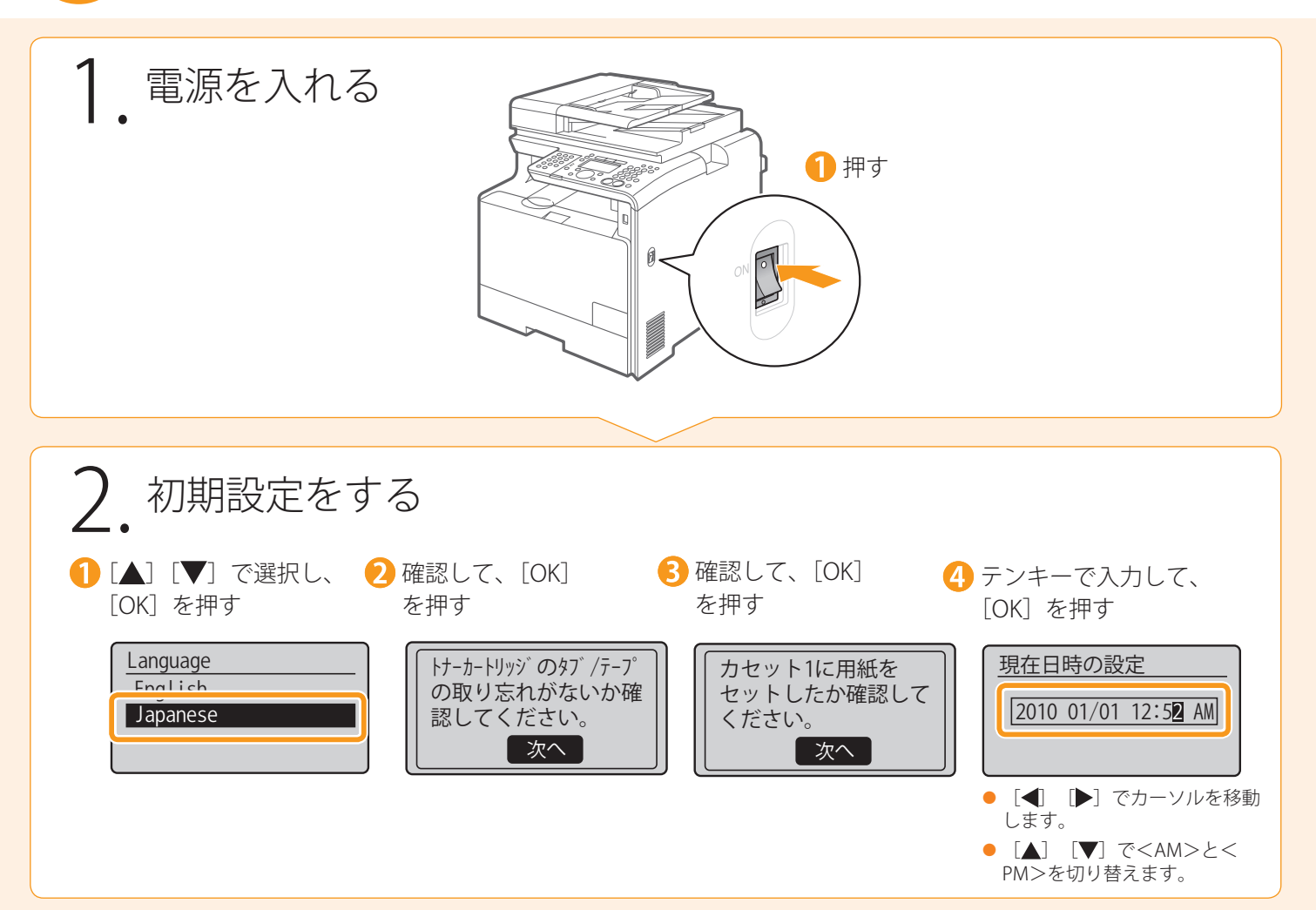

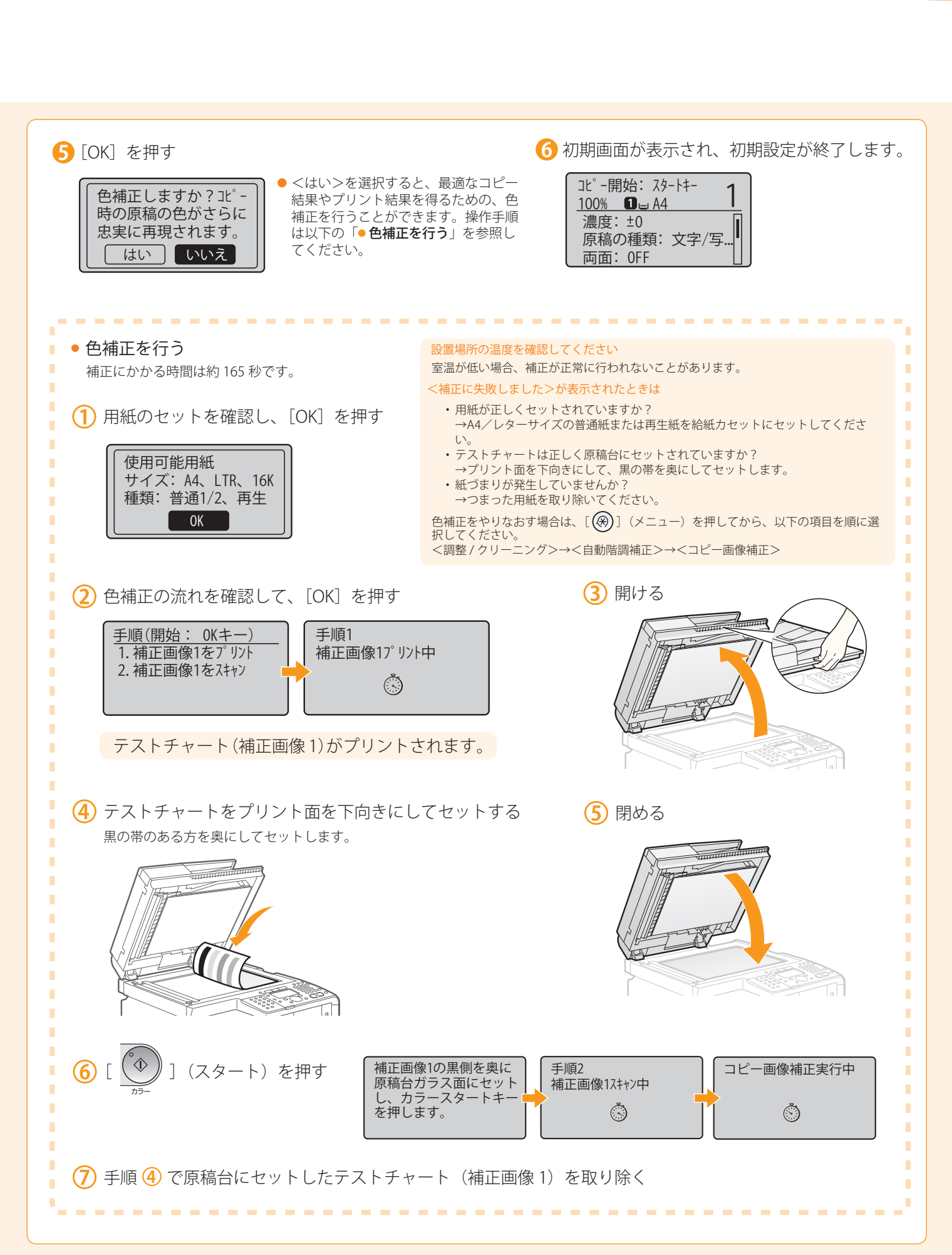

(接続してインストールする)―(付録

(1)\_\_\_\_(2)\_\_\_(3 -(はじめに)--(設置する)--(

ファクスの設定と接続をする

## 用紙のサイズと種類を設定する

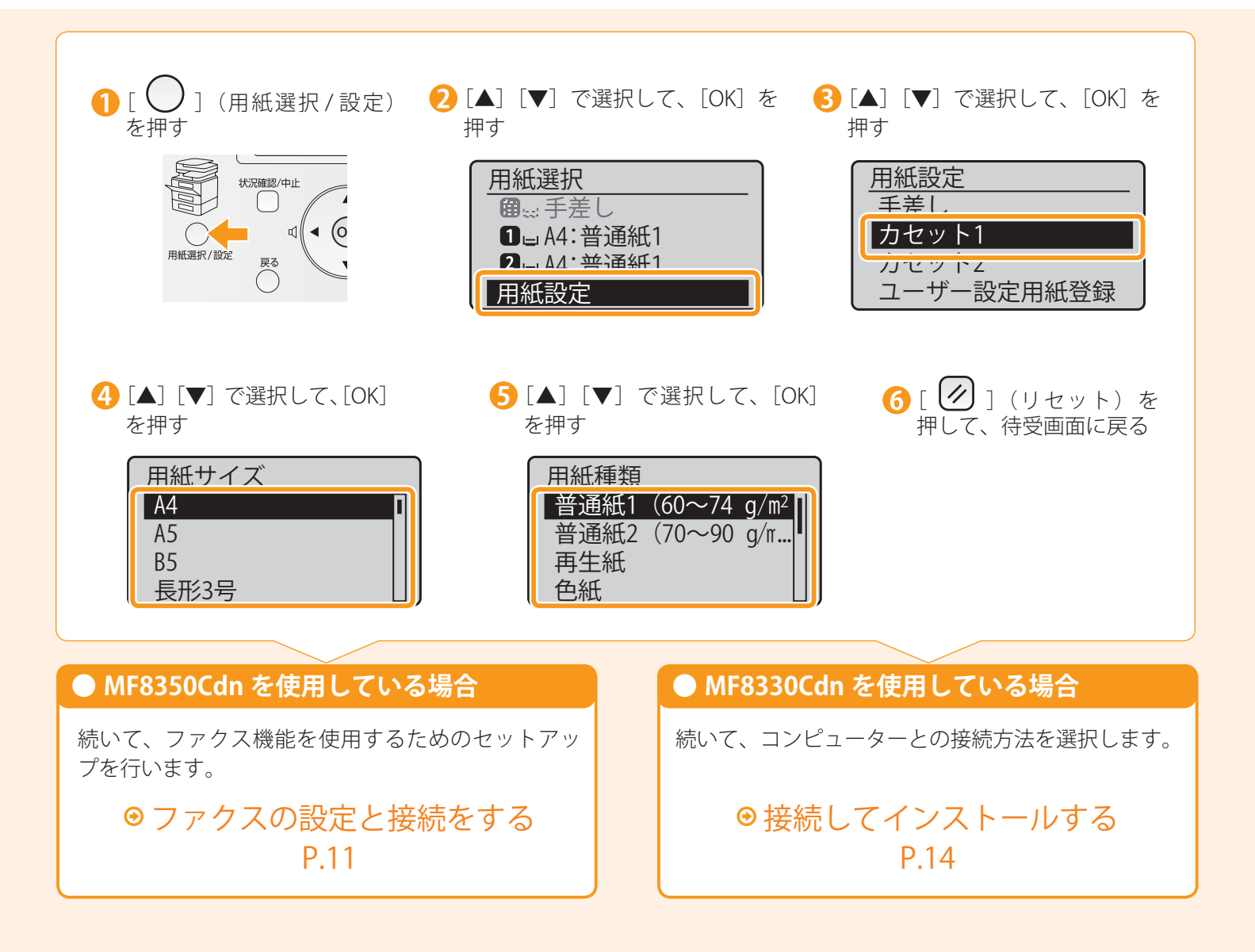

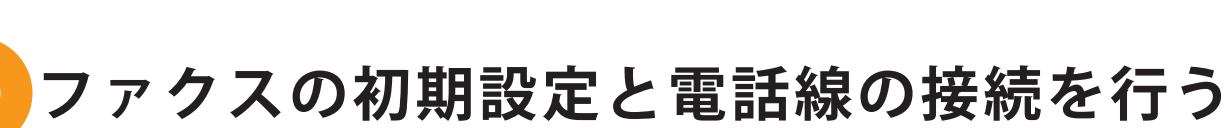

画面にしたがって操作を行い、次の設定と接続を行います。

・ファクス番号とユーザー略称の登録 ・ファクスの受信モードの設定

・電話線の接続

### 文字の入力方法

次のキーを使用して、本体に情報を入力します。

2 (3) はじめに )---( 設置する )---( ファクスの設定と接続をする

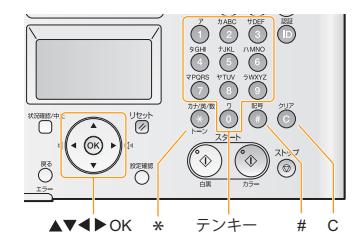

### ■ 入力モードを変更する

[▼]で<入力モード>を選択して、[OK]を押します。 [●] (トーン)を押しても切り替えることができます。

| 入力モード  | 入力できる文字    |
|--------|------------|
| <カナ>   | カタカナ       |
| < aA > | アルファベットと記号 |
| < 12 > | 数字         |

### ■ カーソルを移動する(スペースを入力する)

[◀] または [▶] で移動します。 文字の最後にカーソルを合わせて「▶〕を押すと、 スペースが入力されます。

### ■ 文字や記号を入力する

(接続してインストールする)—(付録

テンキーや「〇〕(記号)で入力します。

| 使用するキー | 入力モード:<br><カナ>                                     | 入力モード:<br>< aA >                   | 入力モード:<br>< 12 > |  |
|--------|----------------------------------------------------|------------------------------------|------------------|--|
| 1      | アイウエオアイウエオ                                         | @/                                 | 1                |  |
| 2      | カキクケコ                                              | ABCabc                             | 2                |  |
| 3      | サシスセソ                                              | DEFdef                             | 3                |  |
| 4      | タチツテトッ                                             | GHlghi                             | 4                |  |
| 5      | ナニヌネノ                                              | JKLjkl                             | 5                |  |
| 6      | ハヒフヘホ                                              | MNOmno                             | 6                |  |
| 7      | ZEVYE                                              | PQRSpqrs                           | 7                |  |
| 8      | FT4ET4                                             | TUVtuv                             | 8                |  |
| 9      | ラリルレロ                                              | WXYZwxyz                           | 9                |  |
| 0      | ワヲン                                                | (入力不可)                             | 0                |  |
| #      | <sup>*</sup> (濁音)<br><sup>°</sup> (半濁音)<br>-(ハイフン) | @./!?&\$%#()[]{}<br><>*+=",;:'^` ¥ | (入力不可)           |  |
|        |                                                    |                                    |                  |  |

### ■ 文字を削除する

[①] (クリア) で削除します。

(長押しすると、すべての文字が削除されます。)

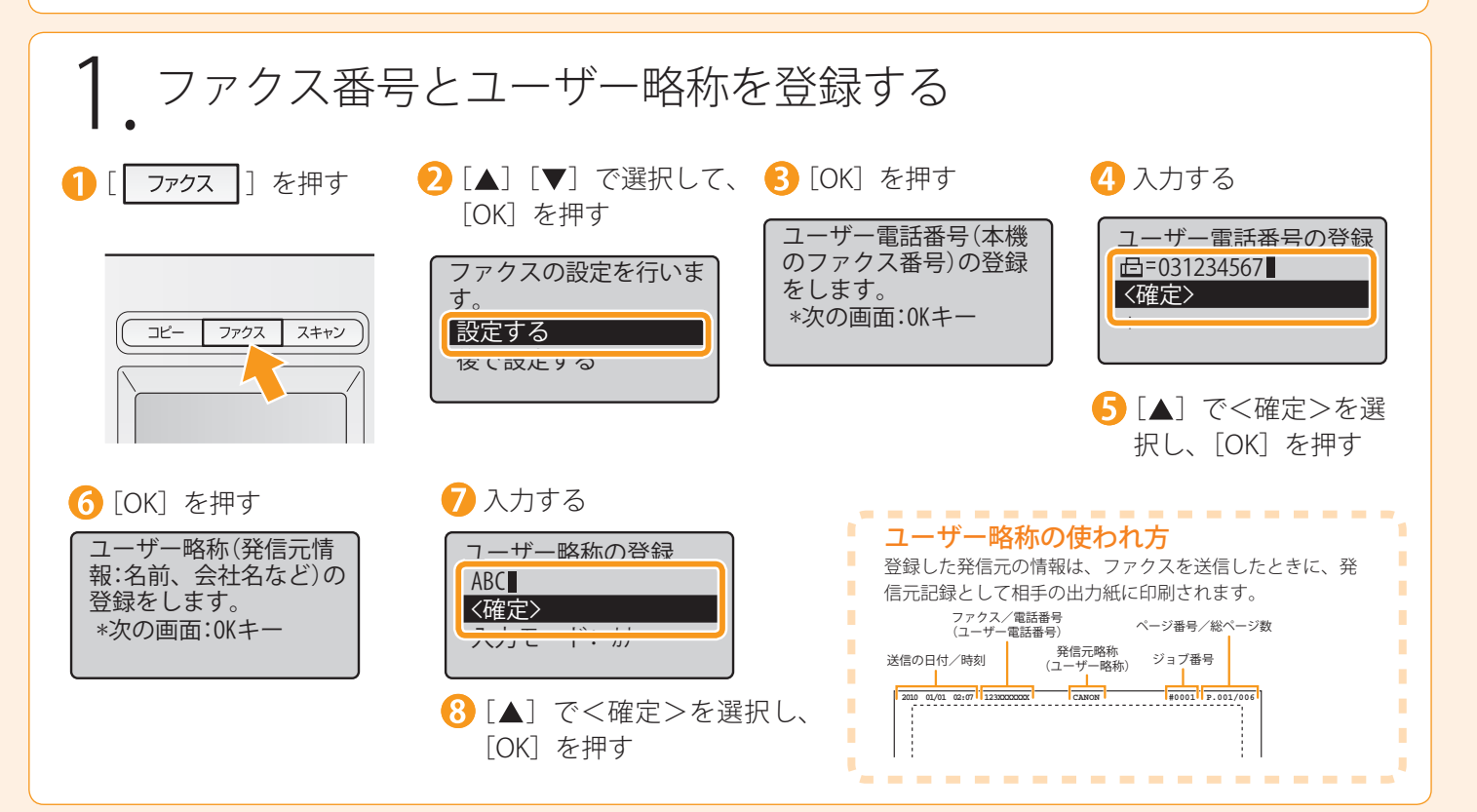

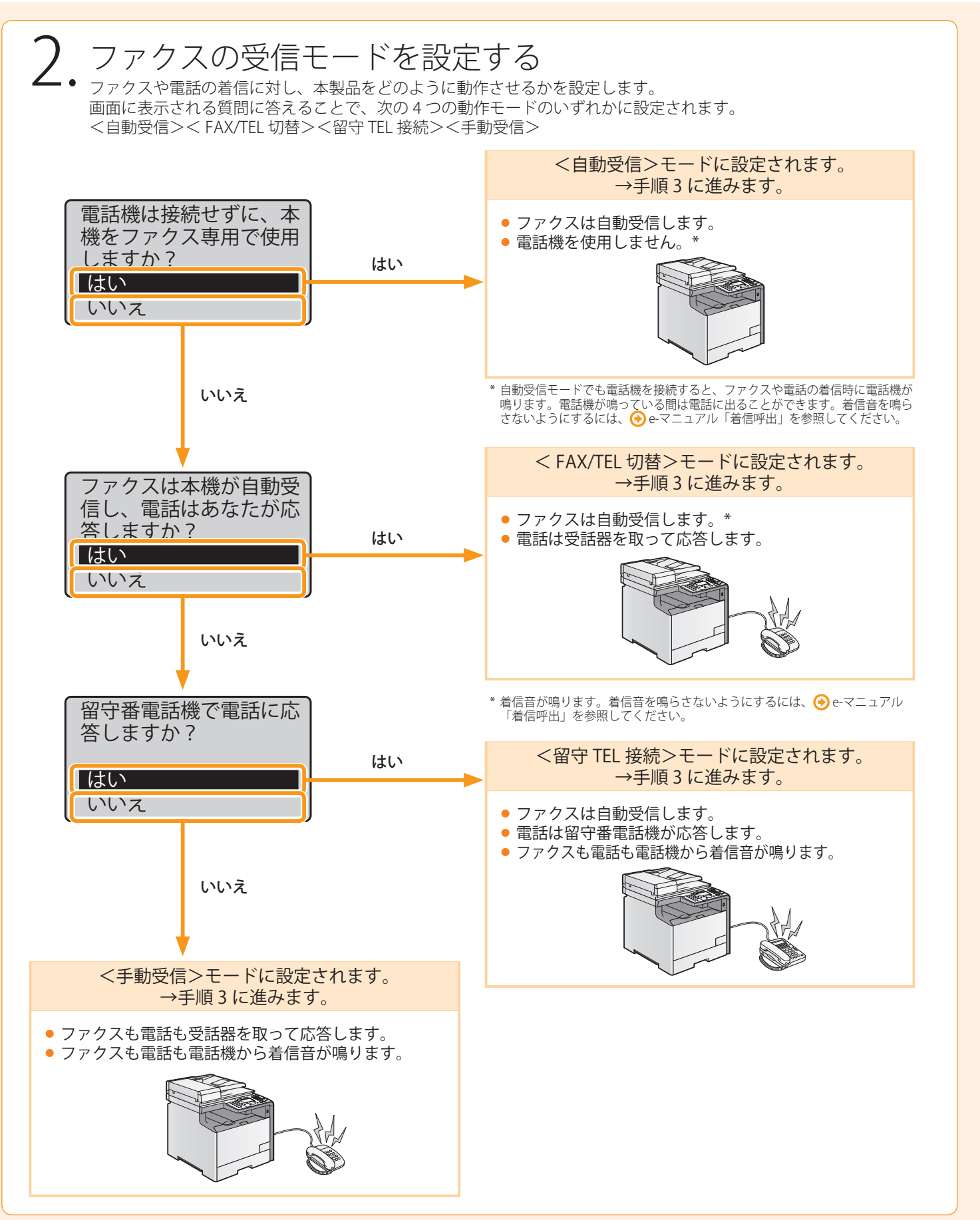

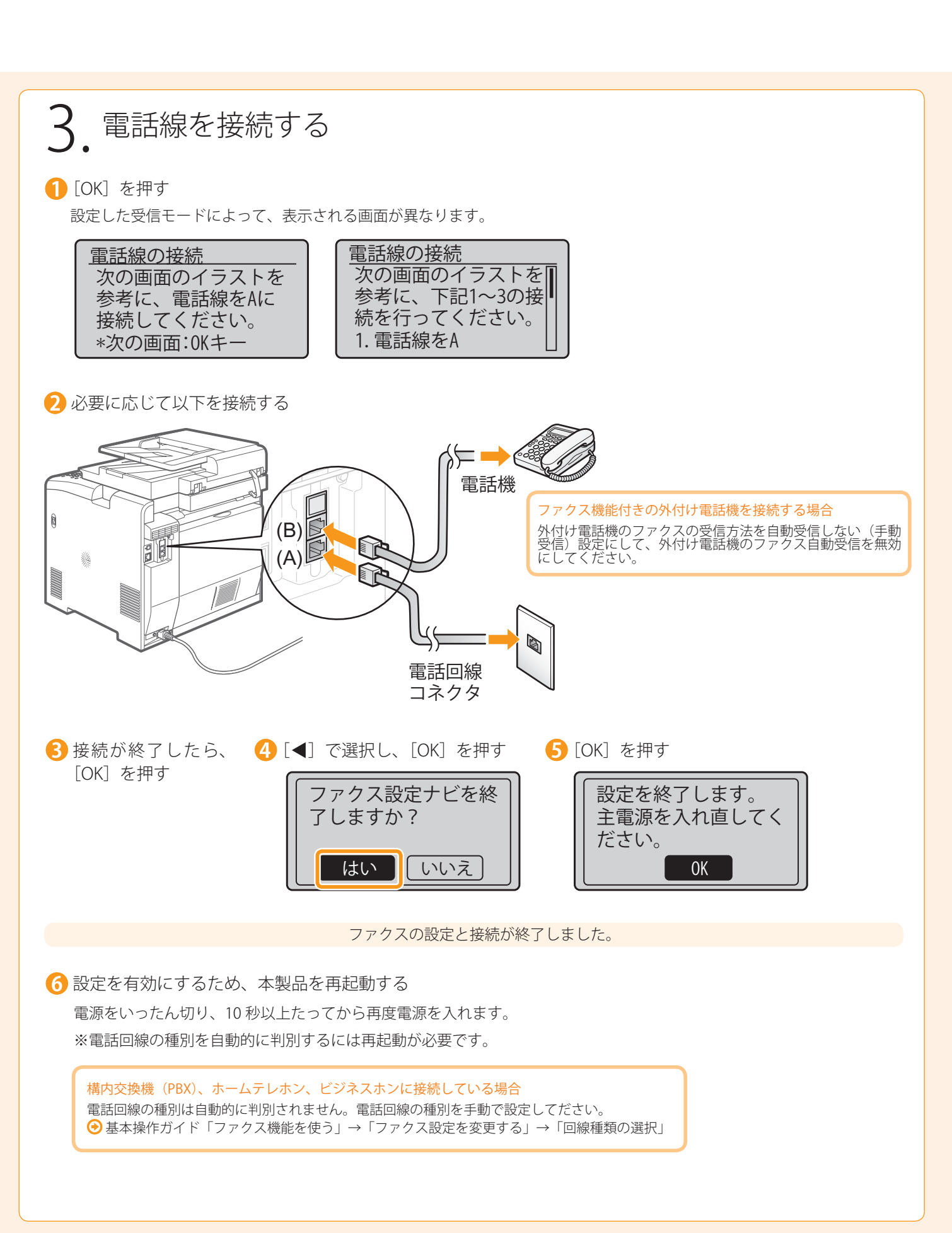

# コンピューターと本製品の接続方法を選択する

コンピューターと本体の接続には、ネットワーク接続と USB 接続の2種類ありますので、ご使用の環境や使用する 機能に合わせて選択してください。 ※USB接続の機能とネットワーク接続の機能は、併用できます。

※Macintoshでスキャン機能を使用するには、USBで接続する必要があります。

### ● ネットワーク接続の場合

● ネットワークの接続と設定を行う

ネットワークの接続・設定手順は、Windows でも Macintosh でも同じです。 次の手順で接続・設定を行ってください。

※ただし、ソフトウェアのインストール手順は異なります。 接続後は、それぞれの手順を記載したページを参照してイン ストールを行ってください。

### ● USB 接続の場合

・Windowsの場合 ●USB接続のインストール P.17

•Macintoshの場合 ● ソフトウェアをインストールする P.20

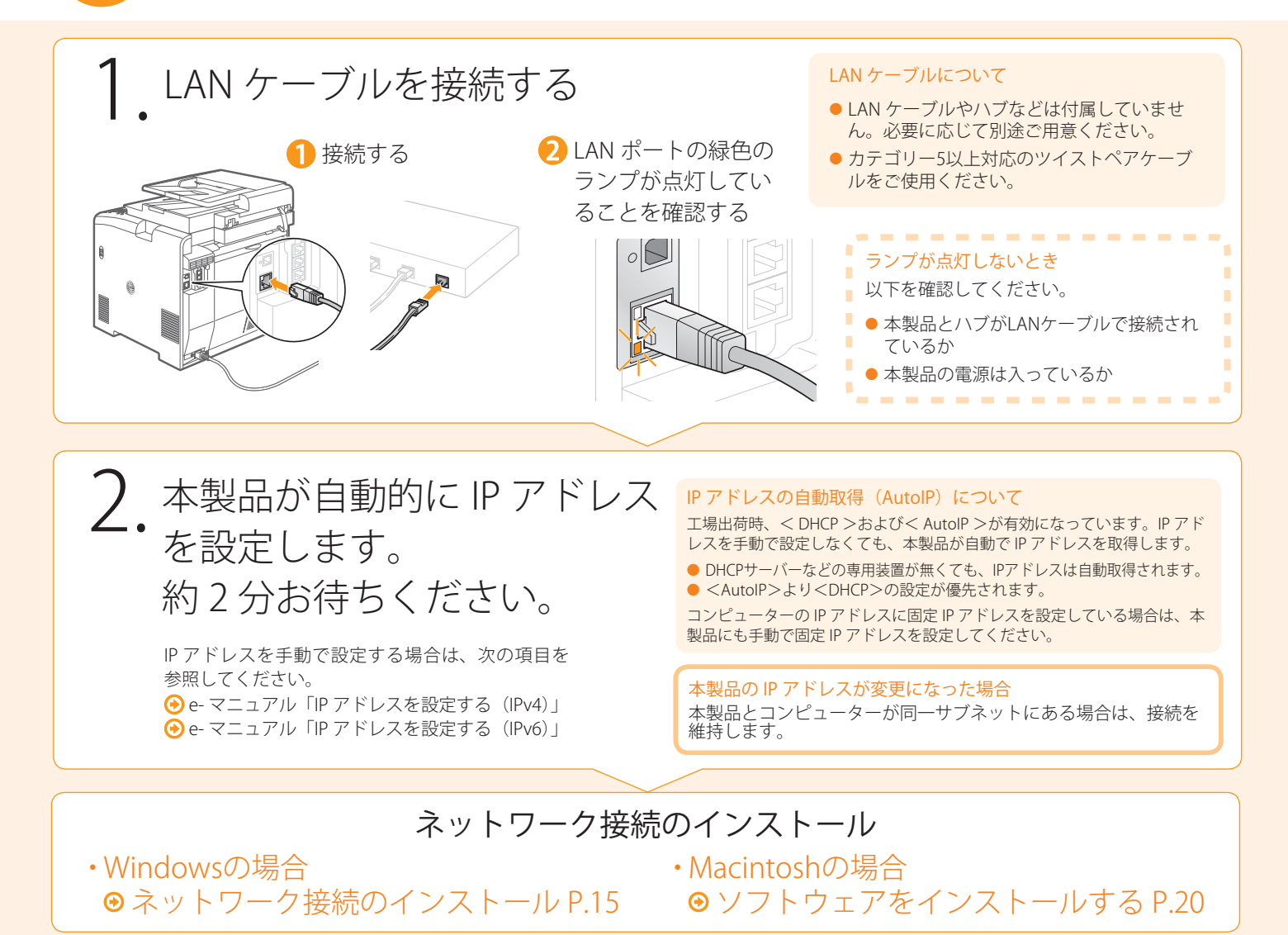

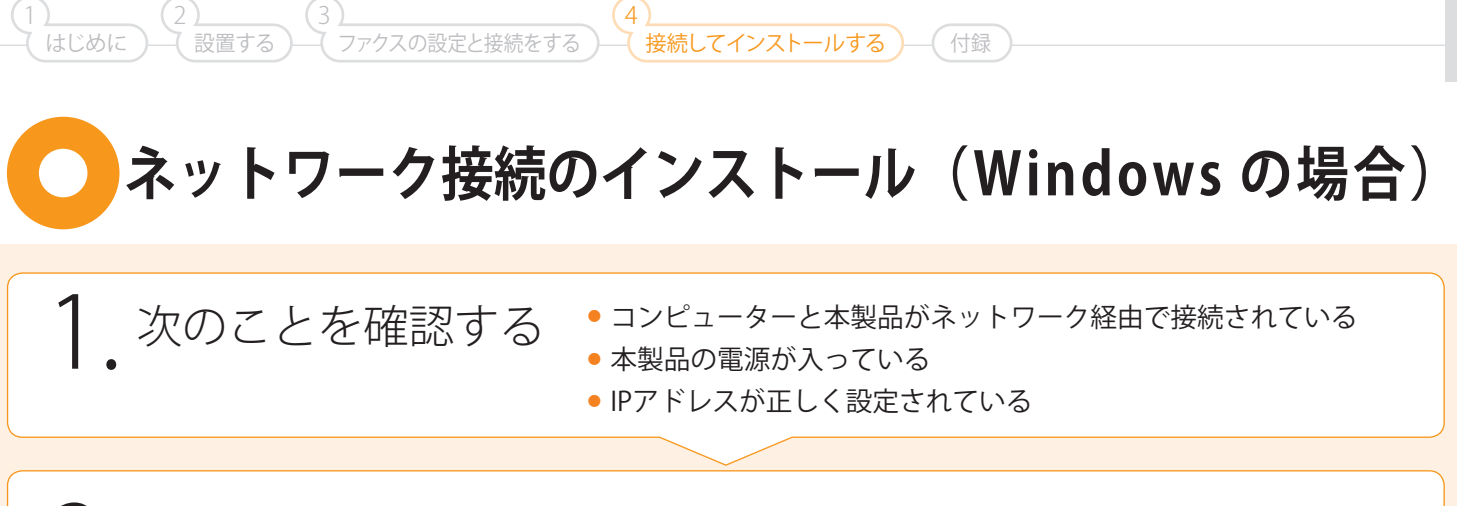

# 2. コンピューターの電源を入れて、管理者権限のユーザーとしてログオンする

すでにログオンしている場合は、起動しているすべてのアプリケーションを終了させてください。

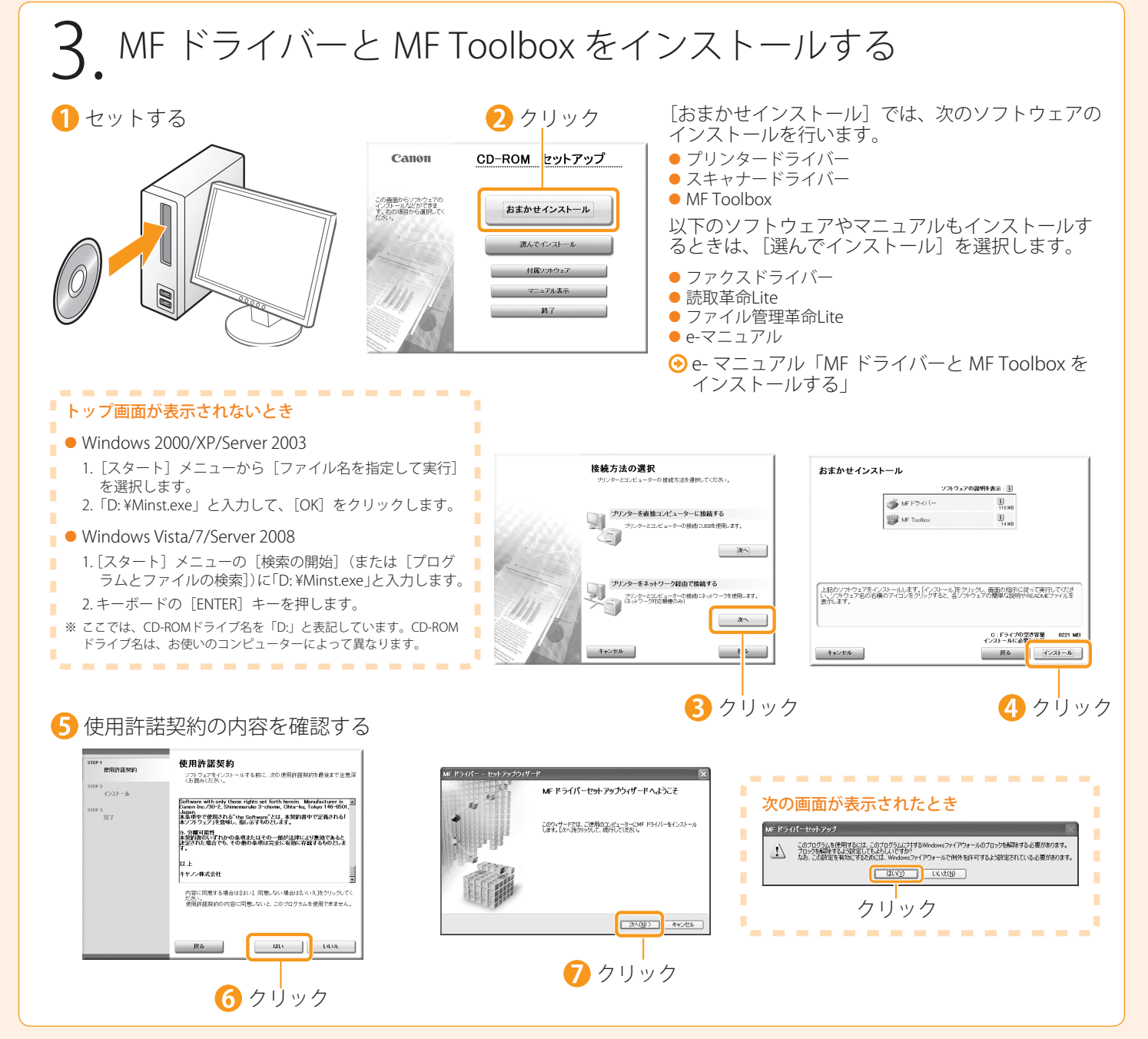

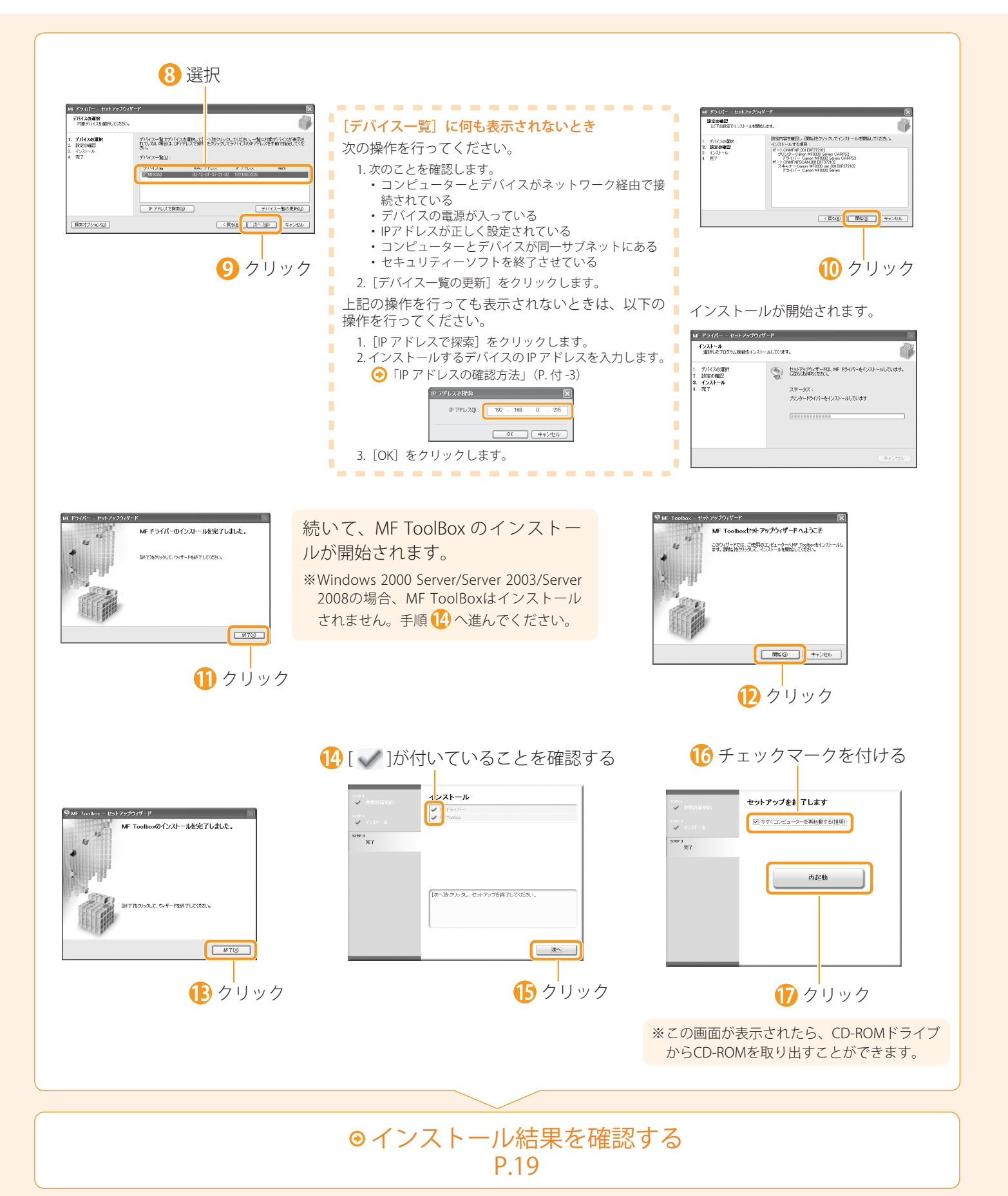

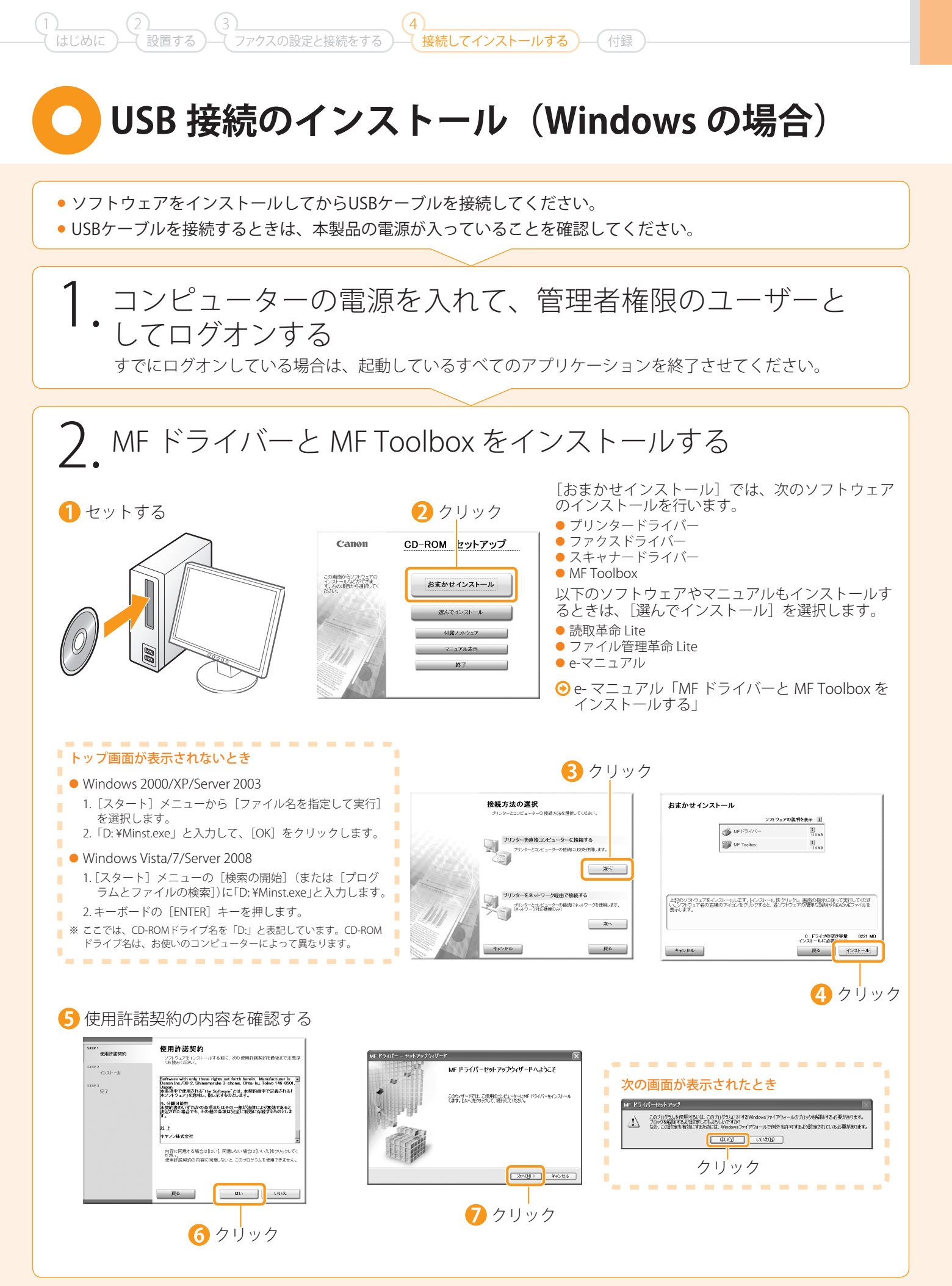

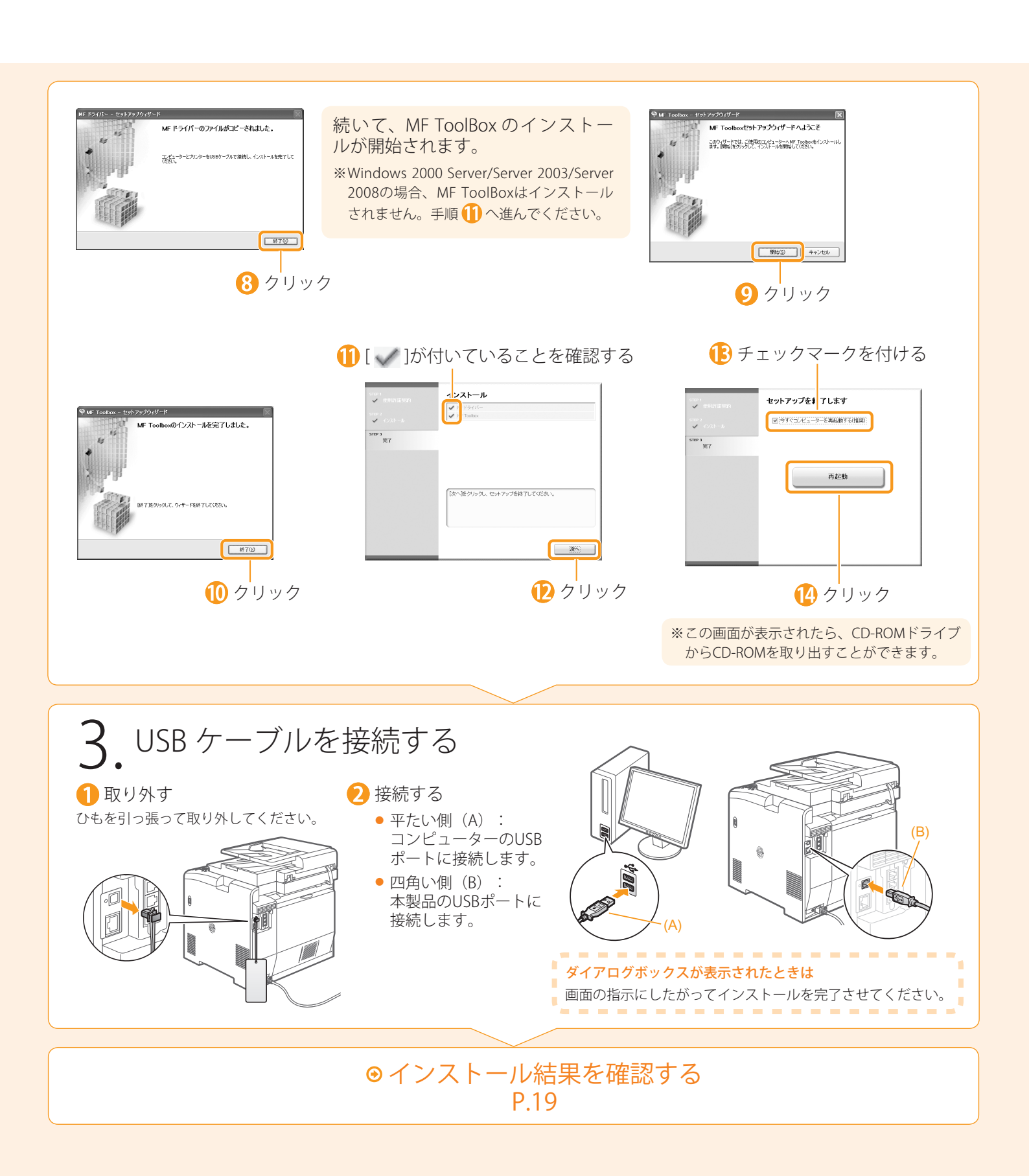

(4) (接続してインストールする

MF ドライバーと MF Toolbox が正しくインストールされていることを確認します。 インストールしたソフトウェアのアイコンが、次のとおり追加されていることを確認してください。

(1) (3) (はじめに) (設置する) (3) (7アクスの設定と接続をする)

| ソフトウェア                      | 場所                                                                                                    | アイコン                                           |
|-----------------------------|----------------------------------------------------------------------------------------------------|------------------------------------------------|
| プリンタードライバー                  | プリンターフォルダー<br>● Windows 2000<br>「フタート】メニューから「恐宁」→「プリンタ」を選切します                                                                                                    | Canon MF8300 Series CARPS2<br>0<br>準備完了        |
| ファクスドライバー<br>(MF8350Cdn のみ) | • Windows XP Professional/Server 2003<br>[スタ-ト] メニューから [プリンタとFAX] を選択します。<br>• Windows XP Home Edition<br>[スタ-ト] メニューから [コントロールパネル] を選択して、 [プリンタと<br>その他のハードウェア] → [プリンタとFAX] の順にクリックします。<br>• Windows Vista<br>[スタ-ト] メニューから [コントロールパネル] を選択して、 [プリンタ]<br>をクリックします。<br>• Windows 7<br>[スタ-ト] メニューから [デバイスとプリンター] を選択します。<br>• Windows Server 2008<br>[スタ-ト] メニューから [コントロールパネル] を選択して、 [プリンタ]<br>をダブルクリックします。                           | Canon MF8300 Series (FAX)<br><sup>0</sup> 準備完了 |
| スキャナードライバー                  | [スキャナとカメラ] または [スキャナとカメラのプロパティ] フォルダー<br>• Windows 2000<br>[スタート] メニューから [設定] → [コントロールパネル] を選択して、<br>[スキャナとカメラ] のアイコンをダブルクリックします。<br>• Windows XP<br>[スタート] メニューから [コントロールパネル] を選択して、 [プリンタと<br>その他のハードウェア] → [スキャナとカメラ] をクリックします。<br>• Windows Vista<br>[スタート] メニューから [コントロールパネル] を選択して、 [ハードウェ<br>アとサウンド] → [スキャナとカメラ] をクリックします。<br>• Windows 7<br>1. [スタート] メニューの [プログラムとファイルの検索] に「スキャナ」と<br>入力します。<br>2. [スキャナーとカメラの表示] をクリックします。 | WIA Canon MF8300<br>ser_001E8F372102           |
| MF Toolbox                  | デスクトップ                                                                                                    | Canon MF<br>Toolbox 4.9                        |
| Network Scan Utility        | タスクバー                                                                                                    | <b>A</b>                                       |

### オンラインヘルプの使い方

オンラインヘルプには、ドライバーソフトウェアの全機能とオプションに関する情報が収められています。ドライバーソフトウェア使用 中に機能の説明や、設定項目の内容をすぐに知りたいときなどは、オンラインヘルプをご活用ください。

| ヘルプ画面の | ① アプリケーションのメニューバーから [ファイ                                                                                                    |                                                                                                    |
|--------|----------------------------------------------------------------------------------------------------|----------------------------------------------------------------------------------------------------|
| 表示方法   | ル] → [印刷] を選択                                                                                                    |                                                                                                    |
|        | <ul> <li>② [印刷] 画面の [プリンタの選択] または [プリンタ名] でプリンタを選択</li> <li>③ [詳細設定] または [プロパティ] をクリック</li> <li>④ [プロパティ] 画面で [ヘルプ] をクリック</li> </ul> | #         #           #         #           #         #           #         #           #         #           #         #           #         #           #         #           #         #           #         #           #         #           #         #           #         #           #         #           #         #           #         #           #         #           #         #           #         #           #         #           #         #           #         #           #         #           #         #           #         #           #         #           #         #           #         #           #         #           #         #           #         #           #         #           #         #           #         #           #         #           #         # |
|        |                                                                                                    | 0K 4+>25k 1 ~ 4.57                                                                                                    |
|        |                                                                                                    |                                                                                                    |
|        |                                                                                                    |                                                                                                    |

○ ソフトウェアをインストールする(Macintoshの場合)

• スキャン機能は、USB 接続時のみ使用できます。(ネットワーク接続時は使用できません。)

インストール画面は、Mac OS Xのバージョンによって異なります。

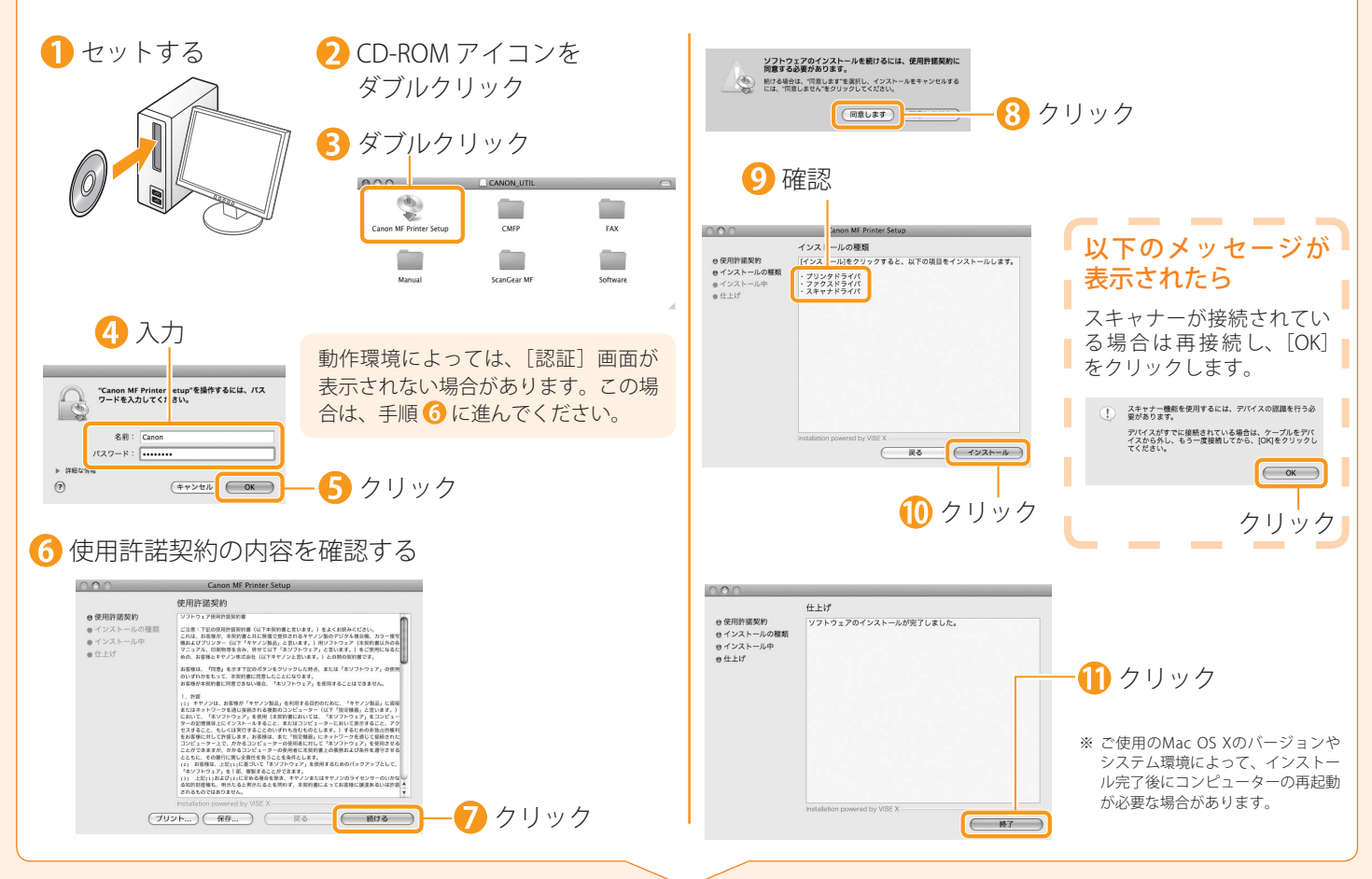

## 🔵 USB ケーブルを接続する (Macintosh の場合)

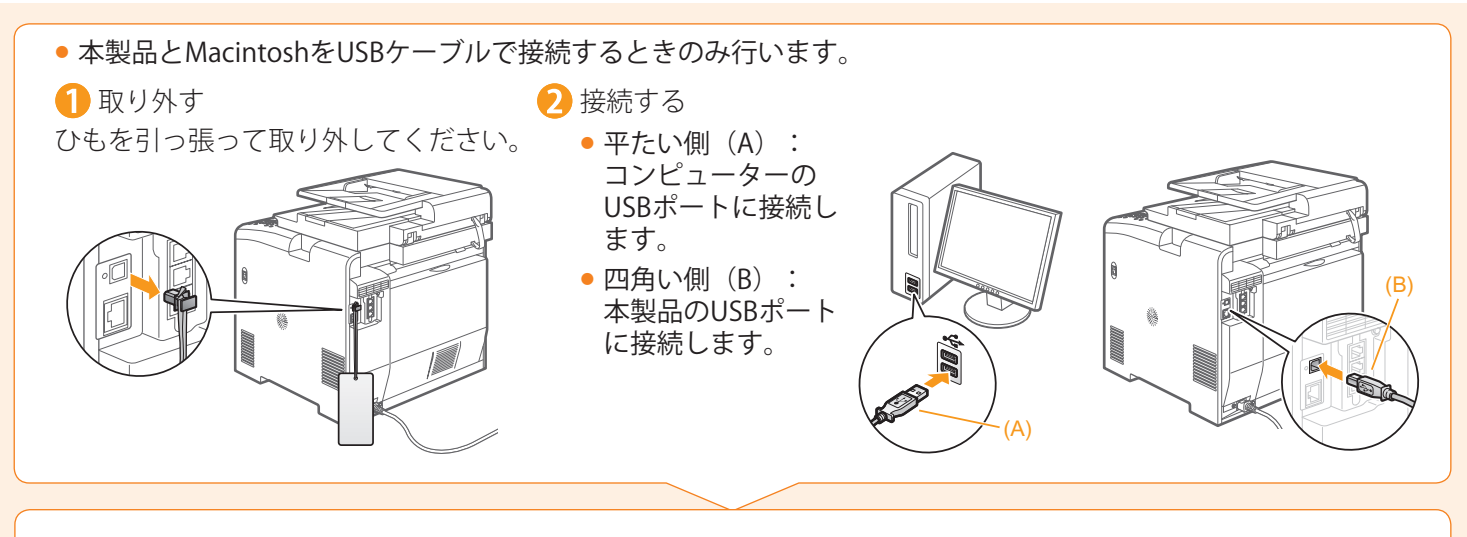

●プリンターとファクスを登録する P.21

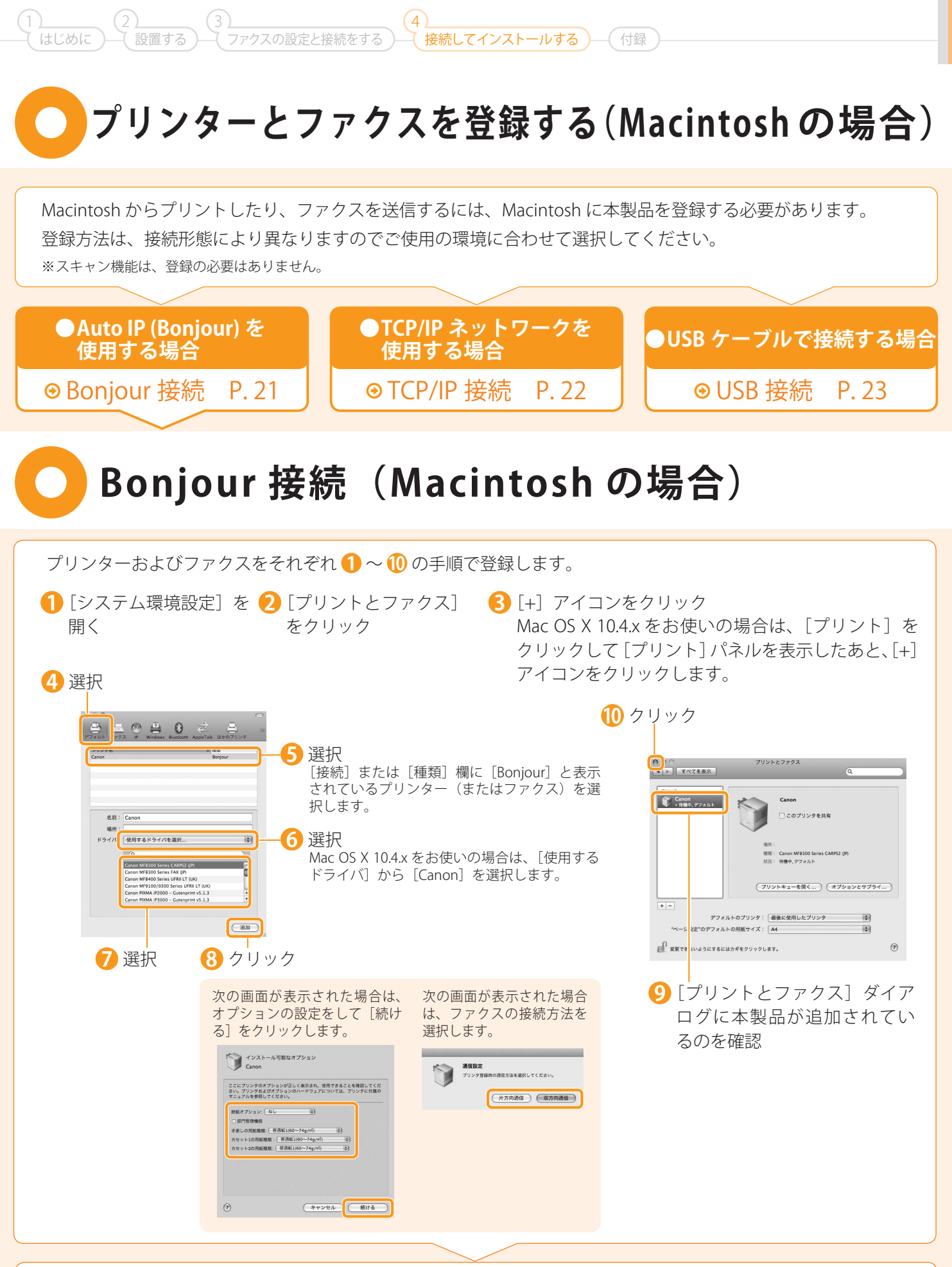

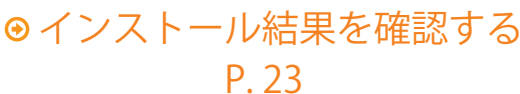

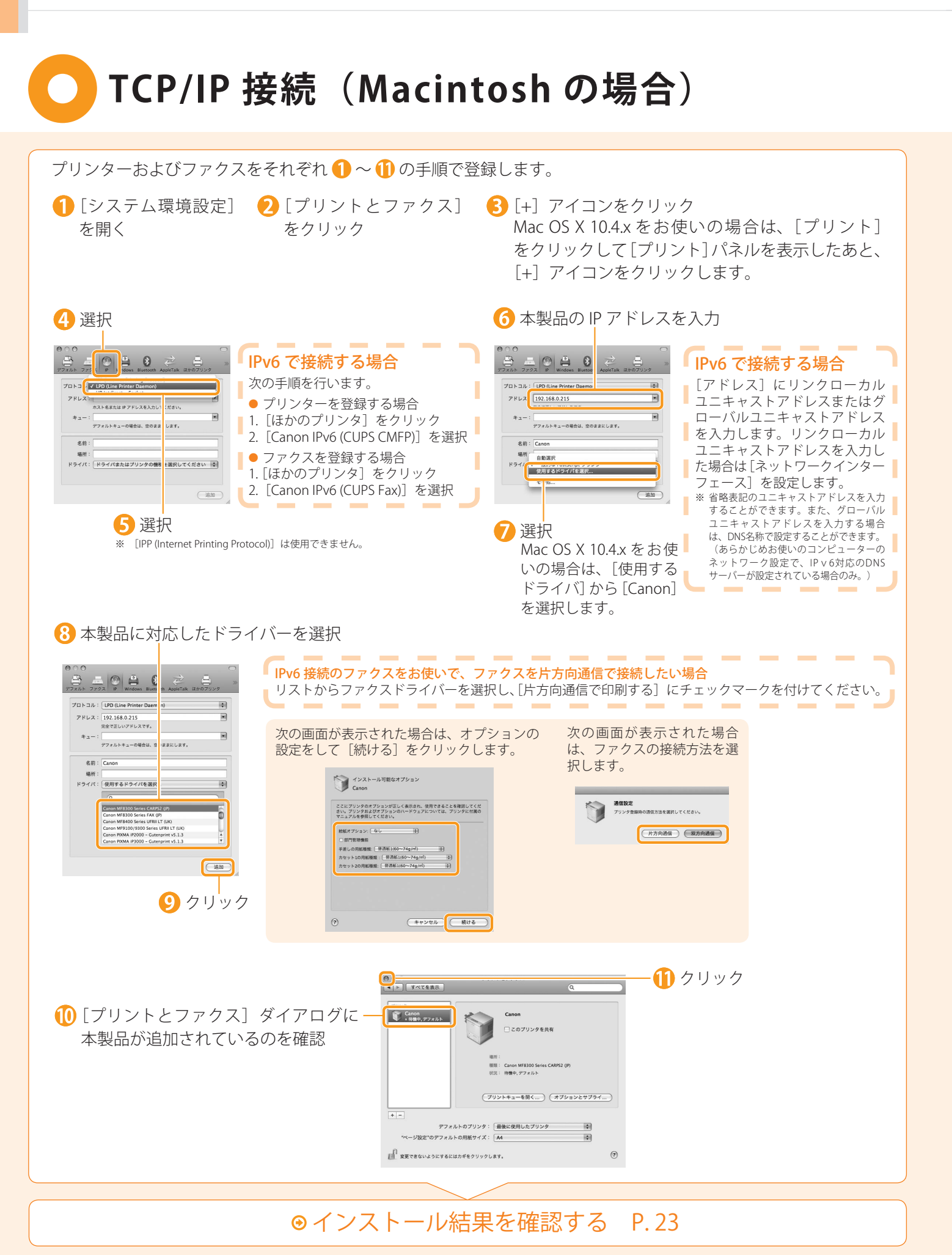

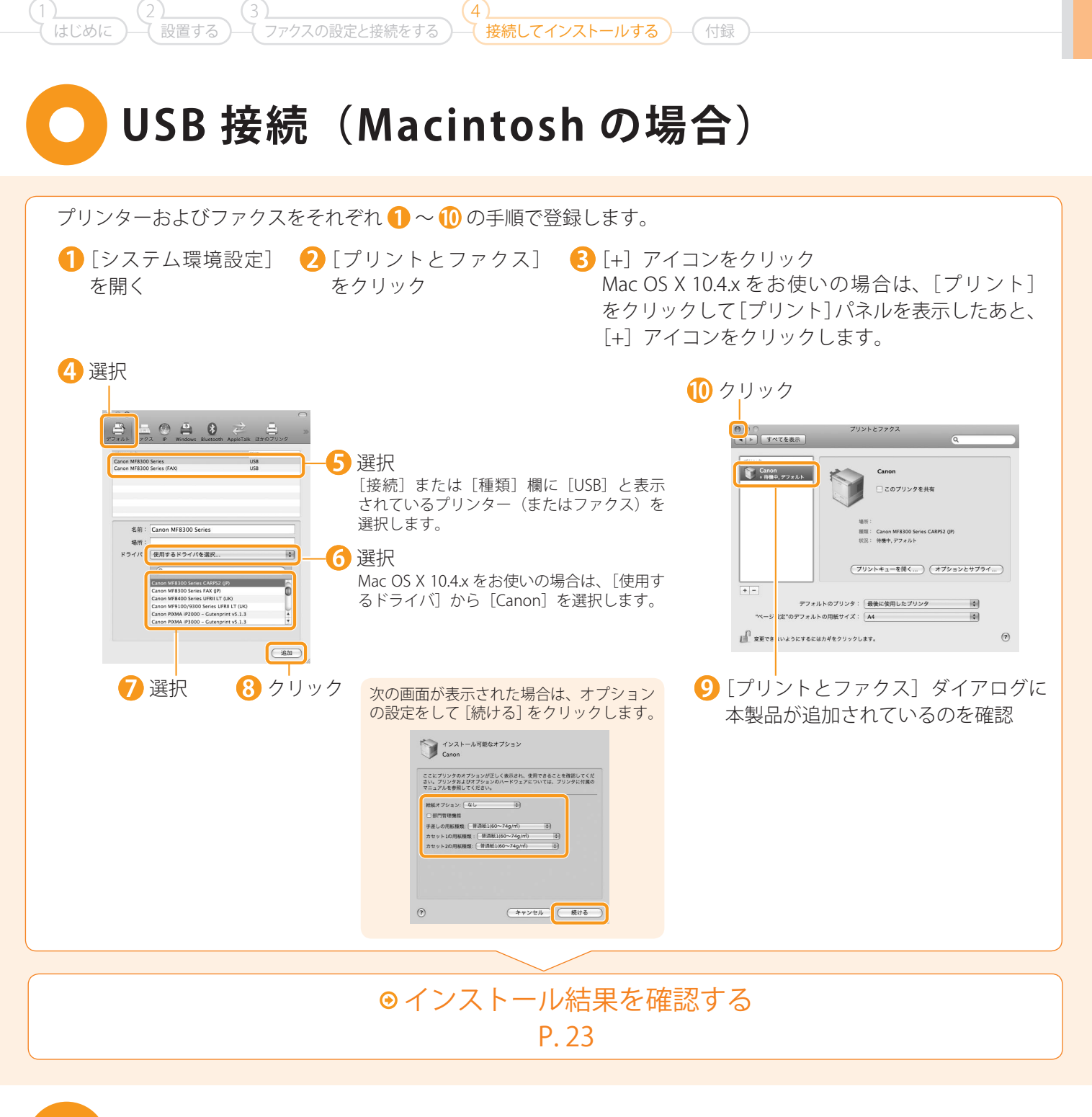

## 🔵 インストール結果を確認する(Macintosh の場合)

ここでは、スキャナードライバーが正しくインストールされていることを確認します。 ・プリンタードライバーとファクスドライバーのインストール結果の確認は必要ありません。本製品の登録が完了した時点でご使用になれます。

- コンピューターとスキャナーを接続します。
   ご使用の Mac OS X のイメージキャプチャを起動します。
   以下の位置に [Canon MF8300 Series] が表示されれば、ドライバーは正しくインストールされています。
   Mac OS X 10.4.x/10.5.x メニューバーの [装置] をクリックして表示されるプルダウンメニュー
   Mac OS X 10.6.x
  - ウィンドウの左側のリスト

### e- マニュアルを使うには

### e-マニュアルのページ構成

e-マニュアルを起動すると、以下の画面(トップページ)が表示されます。

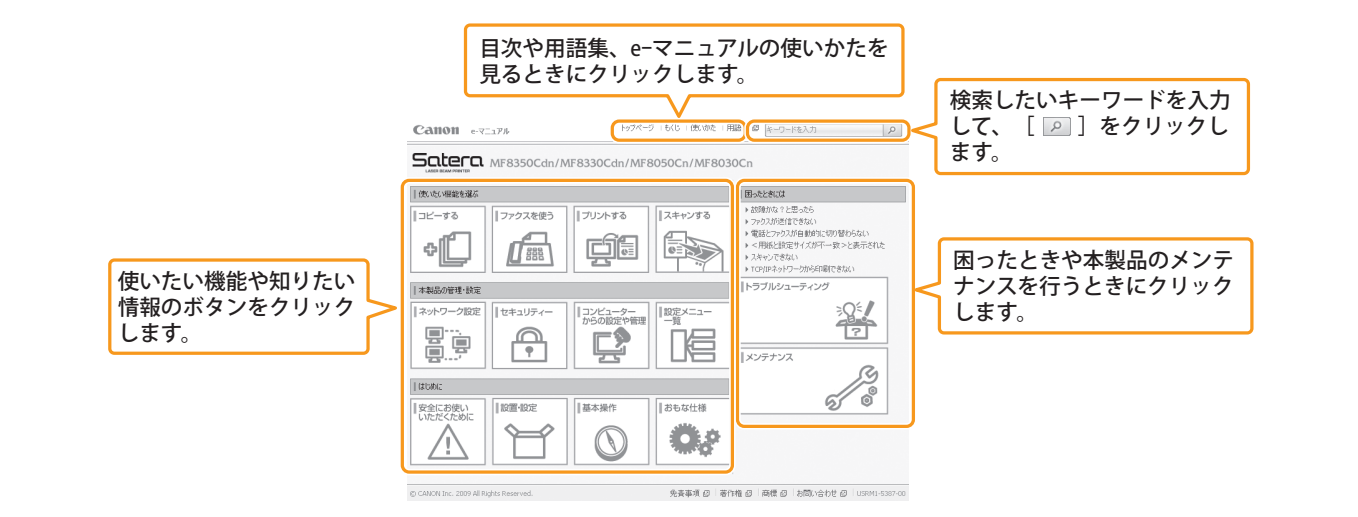

• Windows 2000/XP/Server 2003

Windows Vista/7/Server 2008

2.キーボードの [ENTER] キーを押します。

を選択します。

1. [スタート] メニューから [ファイル名を指定して実行]

2.「D: ¥Minst.exe」と入力して、[OK] をクリックします。

1. [スタート] メニューの [検索の開始] (または [プログ

※ ここでは、CD-ROMドライブ名を「D:」と表記しています。CD-ROM ドライブ名は、お使いのコンピューターによって異なります。

. . . . . . . . . . . . . . . . .

ラムとファイルの検索])に「D: ¥Minst.exe」と入力します。

×.

### Windows の場合

### e-マニュアルをコンピューターにインストールする

- ① User Software CD-ROM をコンピューターにセットします。 トップ画面が表示されないとき
- [選んでインストール]をクリックします。
   CD-ROM セットアップが表示されないときは、「トップ 画面が表示されないとき」を参照してください。
- 🔒 [次へ] をクリックします。
- 4 [マニュアル] にのみチェックマークを付けます。
- [インストール]をクリックします。
- 6 [はい]をクリックします。
- 7 [次へ] をクリックします。
- 8 インストールが終了したら、[終了]をクリックします。
- 9 インストールした e-マニュアルを表示する場合は、デスクトップに作成されたショートカットアイコン [MF8300 シリーズ e-マニュアル]をダブルクリックします。

※ActiveXがポップアップを背後でブロックすることがあります。e-マニュアルが正しく表示されなかった場合は、ページ上部の 情報バーをクリックしてください。

### ■ e- マニュアルを CD-ROM から表示する

1 User Software CD-ROM をコンピューターにセットします。

- 2 [マニュアル表示] をクリックします。
- 🔒 [e-マニュアル]の [ 📠 ] をクリックします。

※お使いのOSによっては、セキュリティー保護のためのメッセージが表示されます。 コンテンツの表示を許可してください。

### Macintosh の場合

### e-マニュアルをコンピューターにインストールする

(1) (3) (はじめに)-(設置する)-(ファクスの設定と接続をする)

- 1 User Software CD-ROM をコンピューターにセットします。
- 2 [Manual] → [Japanese] フォルダを開きます。
- ③ [Source] フォルダを保存する場所へドラッグ&ドロップします。
- ④ インストールした e- マニュアルを表示する場合は、保存した [Source] フォルダ内にある [index.html] をダブルクリックします。

接続してインストールする (付録

### e-マニュアルを CD-ROM から表示する

1 User Software CD-ROM をコンピューターにセットします。

2 [Manual] → [Japanese] → [Source] フォルダを開きます。

[index.html] をダブルクリックします。

### ■ファクス、プリント、スキャン機能の詳細について

以下のドライバーガイドを参照してください。

- ファクス:
   User Software CD-ROM→ [FAX] → [Japanese] → [Documents] → [GUIDE-FAX\_JP.pdf]
- プリント: User Software CD-ROM→ [CMFP] → [Japanese] → [Documents] → [GUIDE-CMFP-JP.pdf]
- $Z + \gamma \gamma$ : User Software CD-ROM→ [ScanGear MF] → [Japanese] → [Documents] → [GUIDE-SCAN-JP.pdf]

#### IP アドレスの確認方法 2 [▲] [▼] で選択して、[OK] を押す 🚹 [ 🔵 ] (状況確認 / 中止)を押す 状況確認/中止 状況確認/中止 コピージョブ状況 ファクスジョブ状況/... ∢ (ок) 1 プリントジョブ状況/ || 戻る ネットワーク情報 4 [▲] [▼] で選択して、[OK] を押す ● IP アドレスを確認する IPv4 IPアドレス IPアドレス 192.168.0.215 ノイツトメスン ゲートウェイアドレス ホスト名

### 画面に表示されているアドレスが「169.254.1.0~169.254.254.255」の範囲にある場合

<mark>3</mark> [OK] を押す

IPv4

1270

ネットワーク情報

🜀 [ 🔵 ] (状況確認 / 中止)を 押して、画面を閉じる

ファイル(E) 編集(E) 表示(V) お気に入り(A) ツール(T)

http://192.168.0.215/

(日 戻る 、

🕑 · 🛃 🙆 🏠 🔎 検索 ☆ t

I.

I.

×.

×.

I.

I.

I.

このIPアドレスはAutoIP機能によって割り振られたものです。 コンピューターにリンクローカルアドレス以外のIPアドレスを設定している場合は、 本製品にもコンピューターと同じサブネット内のIPアドレス(リンクローカルアドレ ス以外)を、手動で設定してください。 インストーラーによる本製品の探索が可能になります。 ● e-マニュアル「IPアドレスを設定する(IPv4)」 ● e-マニュアル「IPアドレスを設定する(IPv6)」

ネットワークの動作を確認する

 ネットワークに接続されて いるコンピューターのWeb

ブラウザーを起動する

(2) アドレス入力欄に「http:// <本製品のIP アドレス> /」を入力し て、キーボードの [ENTER] キーを押す

<本製品の IP アドレス>は、手順 😏 🗿 about-blank - Microsoft Internet Explorer で確認したアドレスです。

入力例:http://192.168.0.215/

(3) リモートUIの画面が表示されることを確認する

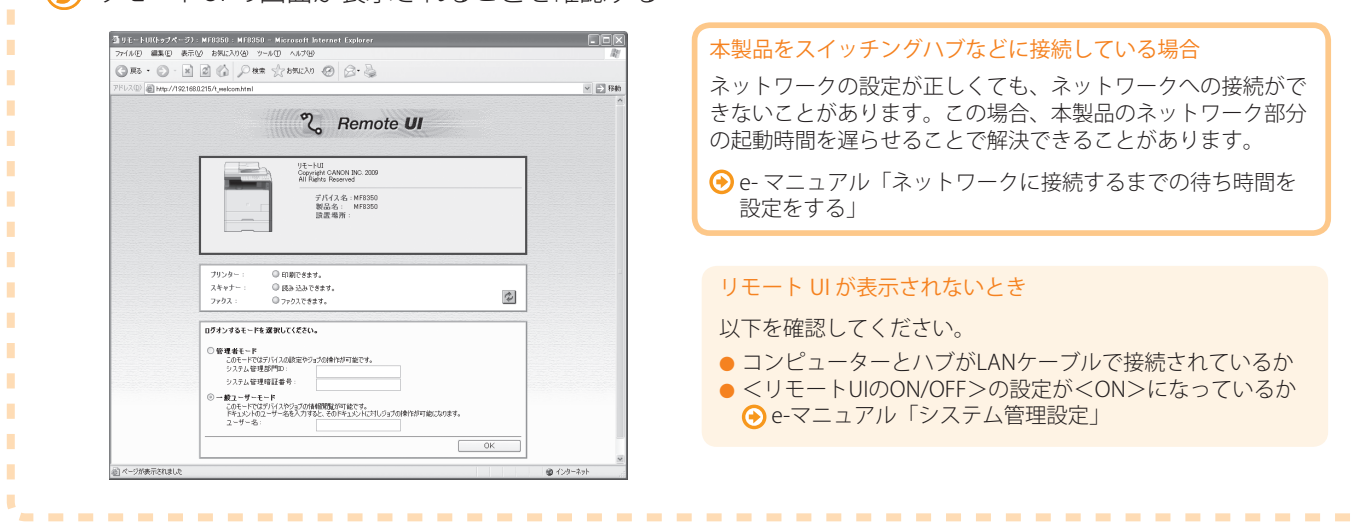

# インストールしたソフトウェアを削除したいときは

(接続してインストールする) (付録)

(2) (3) はじめに) (2) (3)

(ファクスの設定と接続をする

プリンタードライバー、ファクスドライバー、スキャナードライバー、MF Toolbox が不要になった場合は、 以下の手順でアンインストールします。

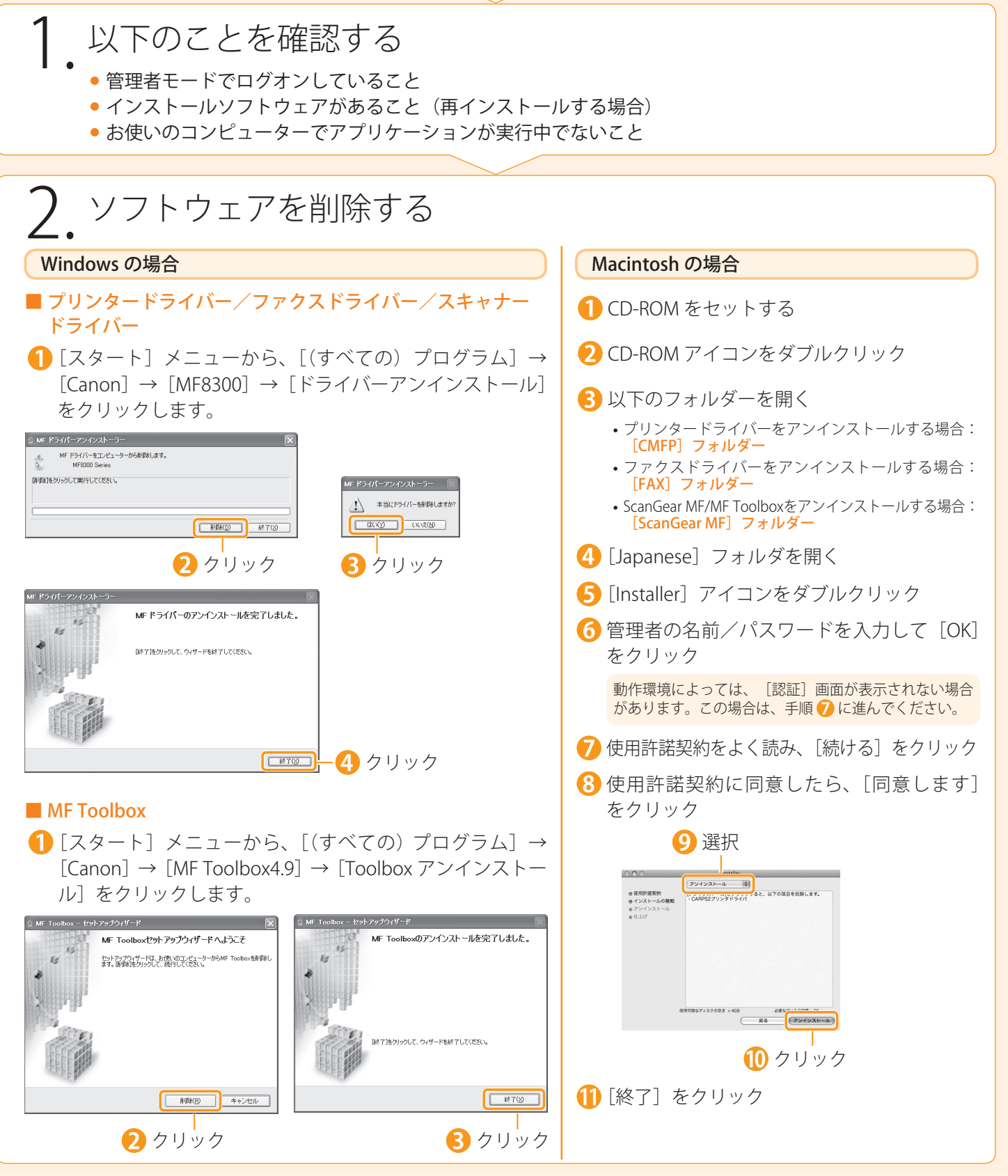

## お問い合わせ窓口について

本製品に操作上問題が発生したときは、基本操作ガイド、e-マニュアル「困ったときには」を参照してください。 問題が解決しない場合や点検が必要と考えられる場合には、お近くのキヤノン販売店またはキヤノンお客様相 談センター(巻末参照)にご連絡ください。

### 免責事項

本書の内容は予告なく変更することがありますのでご了承ください。

キヤノン株式会社は、ここに定める場合を除き、市場性、商品性、特定使用目的の適合性、または特許権の非 侵害性に対する保証を含め、明示的または暗示的にかかわらず本書に関していかなる種類の保証を負うもので はありません。キヤノン株式会社は、直接的、間接的、または結果的に生じたいかなる自然の損害、あるいは 本書をご利用になったことにより生じたいかなる損害または費用についても、責任を負うものではありませ ん。

### 著作権

© CANON INC. 2009 All Rights Reserved

キヤノン株式会社の事前の書面による承諾を得ることなしに、いかなる形式または手段(電子的、機械的、磁 気的、光学的、化学的、手動、またはその他の形式/手段を含む)をもっても、本書の全部または一部を、複製、 転用、複写、検索システムへの記録、任意の言語やコンピューター言語への変換などをすることはできません。

### 商標

Canon、Canon ロゴ、および Satera はキヤノン株式会社の商標です。

Microsoft、Windows および Windows Vista は、米国 Microsoft Corporation の、米国、日本およびその他の国 における登録商標または商標です。

その他、本書中の社名や商品名は、各社の登録商標または商標です。

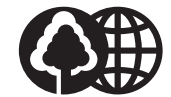

消耗品のご注文先

本書は本文に再生紙を 使用しています。 本書は揮発性有機化合物(VOC) ゼロのインキを使用しています。

| 販 売 先     |    |       |     |  |
|-----------|----|-------|-----|--|
| 電話番号      |    |       |     |  |
| 担当部門      |    |       |     |  |
| 担当者       |    |       |     |  |
|           | サー | ビス担当者 | 連絡先 |  |
| 販 売 店     |    |       |     |  |
| 電話番号      |    |       |     |  |
| 担当部門      |    |       |     |  |
| <br>担 当 者 |    |       |     |  |

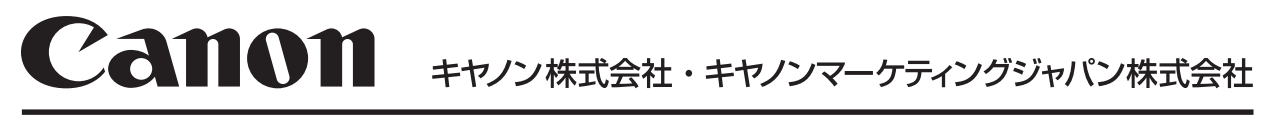

お客様相談センター ( 全 国 共 通 番 号 )

# 050-555-90024

 [受付時間] 〈平日〉9:00~20:00 〈土日祝祭日〉10:00~17:00 (1/1~3は休ませていただきます)
 ※上記番号をご利用いただけない方は 043-211-9627 をご利用ください。
 ※IP電話をご利用の場合、プロバイダーのサービスによってつながらない場合があります。
 ※受付時間は予告なく変更する場合があります。あらかじめご了承ください。

キヤノンマーケティングジャパン株式会社

### 〒108-8011 東京都港区港南2-16-6